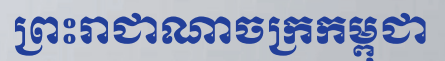

ខាតិ សាសនា ព្រះមហាត្បត្រ

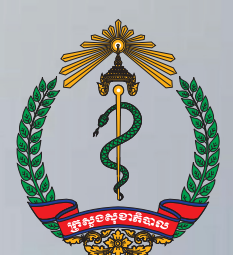

ເສຍູອອະອາສີຊາຍ

# វិធីប្រើប្រាស់ប្រព័ន្ធគ្រប់គ្រងទិន្នន័យ អ្នកជំងឺឱកាសនិយម និងព្យាបាលដោយ ឱសថប្រឆាំងមេរោគអេដស៍ (OI/ART)

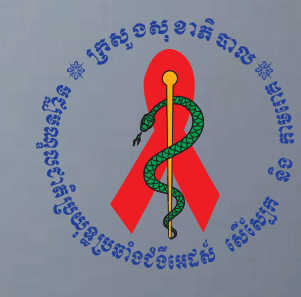

ໟຽງສໝຸຎຎສິງຍຒຊູລົອຬໍອິເສລ໓ សើស្បែត និទនាមពេង

#### **សេចអ្កីថ្លែខអំណះគុណ** សាលេ

មជ្ឈមណ្ឌលជាតិប្រយុទ្ធនឹងជំងឺអេដស៍សើស្បែក និងកាមរោគ សូមថ្លែងនូវការកោតសរសើរ និង អំណរ គុណយ៉ាងជ្រាលជ្រៅជូនដល់ក្រុមការងារផ្នែកគ្រប់គ្រងទិន្នន័យ និងផ្នែកស្រាវជ្រាវ របស់មជ្ឈមណ្ឌល ជាតិ និងដៃគូសហការទាំងអស់ដូចជា US-CDC និងក្រុមការងាររបស់ អង្គការ InSTEDD ដែលបាន ខិតខំប្រឹងប្រែងយ៉ាងសកម្មដោយបានផ្តល់នូវថវិកា ឯកសារ បទ ពិសោធន៍ ក្នុងនិងក្រៅប្រទេស ក្នុងការ រៀបចំនូវវិធីប្រើប្រាស់សំរាប់គ្រប់គ្រងទិន្នន័យអ្នកជំងឺ ឱកាសនិយមនិងព្យាបាលដោយឱសថប្រឆាំងមេ រោគអេដស៍ (Ol/ART) នេះ ដើម្បីធ្វើអោយលំហូរនៃប្រព័ន្ធព័ត៌មានរបស់អ្នកជំងឺអេដស៍មានភាពរលូននិង ប្រកបដោយជោគជ័យ។

មជ្ឈមណ្ឌលជាតិសូមថ្លែងអំណរគុណដល់ក្រុមការងារជំនាញទាំងអស់ ដែលបានចូលរួមយ៉ាងសកម្ម ក្នុងការចែករំលែកបទពិសោធន៍ ដើម្បីរៀបចំចងក្រងឯកសារដ៍មានសារៈសំខាន់នេះ ប្រកបដោយជោគ ជ័យ។

ភ្នំពេញ,ថ្ងៃទី 19 ខែ 😿 ភា ឆ្នាំ២០១៣ មណ្ឌលជាតិប្រយុទ្ធនឹងជំងឺអេដស៍ ប្រធានមជ្ សើលើកើនិងកាមរោគ

# មញីឈ្មោះត្រុមបំនាញមច្ចេកនេសរៀមចំខេចក្រចទិធីច្រើប្រាស់កម្មទិធី សំពម់គ្រប់គ្រចនិត្តន័យ អូកបំខឹឱភាសនិយម និឲព្យាចាលដោយឱសថម្រឆាំទមេពោកអេដស៍ (Ol/ART)

| 9-    | ឯកឧត្តមវេជ្ជ. មាន ឈីវុន       | ប្រធានមជ្ឈមណ្ឌលជាតិប្រយុទ្ធនឹងជំងឺអេដស៍ សើស្បែក |
|-------|-------------------------------|-------------------------------------------------|
|       |                               | និងកាមរោគ                                       |
| ២-    | លោក ម៉ម សុវត្ថា               | អនុប្រធានមជ្ឈមណ្ឌលជាតិប្រយុទ្ធនឹងជំងឺអេដស៍      |
|       |                               | សើស្បែក និងកាមរោគ                               |
| ៣-    | លោកវេជ្ជ. ខោល វហិទ្ធ          | ប្រធានផ្នែកស្រាវជ្រាវមជ្ឈមណ្ឌលជាតិ              |
| ิเชี- | លោក ជា ចំណាន                  | អនុប្រធានផ្នែកគ្រប់គ្រងទិន្នន័យមជ្ឈមណ្ឌលជាតិ    |
| ໍຍຸ-  | លោក ផាត់ វាសនា                | មន្ត្រីផ្នែកគ្រប់គ្រងទិន្នន័យមជ្ឈមណ្ឌលជាតិ      |
| ៦-    | លោក ស៊ុន សុខលេង               | មន្ត្រីផ្នែកគ្រប់គ្រងទិន្នន័យមជ្ឈមណ្ឌលជាតិ      |
| ៧-    | លោក លាង សុជាន់ណា              | មន្ត្រីផ្នែកគ្រប់គ្រងទិន្នន័យមជ្ឈមណ្ឌលជាតិ      |
| ៨-    | លោក ទេព រ៉ូម៉ាំង              | មន្ត្រីផ្នែកគ្រប់គ្រងទិន្នន័យមជ្ឈមណ្ឌលជាតិ      |
| 6-    | លោក ឡេង ច័ន្ទរតនា             | មន្ត្រីផ្នែកគ្រប់គ្រងទិន្នន័យមជ្ឈមណ្ឌលជាតិ      |
| ១០-   | លោក កែ អាងហេង                 | មន្ត្រីផ្នែកគ្រប់គ្រងទិន្នន័យមជ្ឈមណ្ឌលជាតិ      |
| 99-   | លោកស្រី ឡាញ់ ចរិយា            | មន្ត្រីផ្នែកគ្រប់គ្រងទិន្នន័យមជ្ឈមណ្ឌលជាតិ      |
| ១២-   | លោកវេជ្ជ. ជន វិជ្ជា           | អនុប្រធានផ្នែកស្រាវជ្រាវមជ្ឈមណ្ឌលជាតិ           |
| ១៣    | - លោកវេជ្ជ. សារុន សារ៉ាមុន្នី | មន្ត្រីផ្នែកស្រាវជ្រាវមជ្ឈមណ្ឌលជាតិ             |
| ១៤-   | លោក រម្យ សុខា                 | មន្ត្រីអង្គការ InSTEDD                          |
| ១៥-   | លោក អាន យ៉ុន                  | មន្ត្រីអង្គការ InSTEDD                          |

# ទិធីទ្រើប្រាស់ឧទករណ៍ឆ្អិតស្លាម ទ្រាមនៃSecuGen

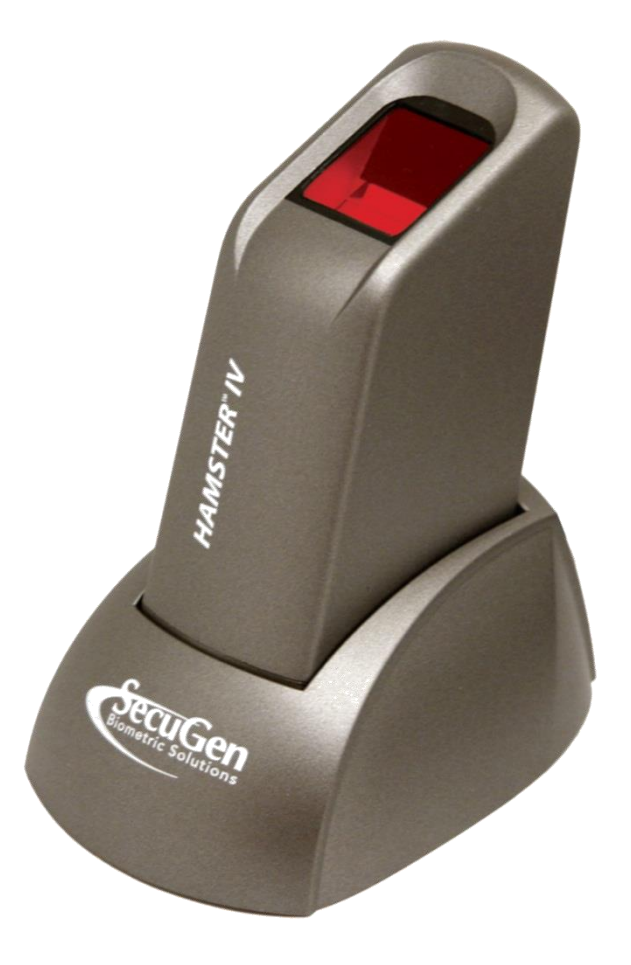

# ງຍອສີ່ເຂກາເດີຂີ່ສູງ

| ສໍເລລ | នាលមរិច្ឆេន  | ඉඟාන        | អូនាសរសេរ       |
|-------|--------------|-------------|-----------------|
| V 1.0 | ២៥ ធ្នូ ២០១២ | អ្នកបង្កើត  | លោក អាន យ៉ុន    |
| V 1.0 | ២៤ ធ្នូ ២០១២ | អ្នកពិនិត្យ | លោក រម្យ សុខា   |
| V 1.0 | ០៤ មករា ២០១៣ | អ្នកពិនិត្យ | លោក ជាត់ វាសនា  |
| V 1.0 | ១០ មករា ២០១៣ | អ្នកពិនិត្យ | លោក ជា ចំណាន    |
| V 1.0 | ១៥ មករា ២០១៣ | អ្នកពិនិត្យ | លោក ម៉ម សុវត្ថា |

# ຍສື່ສາ

| ១. តម្រុវការចាំបាច់សំរាប់ប្រព័ន្ធដំណើរការ Windows               | 1 |
|-----------------------------------------------------------------|---|
| ២. របៀបប្រើប្រាស់ និងថែរក្សាឧបករណ៍ផ្តិតស្នាមម្រាមដៃ             | 1 |
| ក- ហេតុអ្វីបានជាគុណភាពរូបភាពត្រូវការចាំបាច់ពេលផ្តិតស្នាមម្រាមដៃ | 1 |
| ខ- របៀបដាក់ម្រាមដៃលើឧបករណ៍ផ្តិតស្នាមម្រាមដៃ                     | 1 |
| ២.១- របៀបប្រើប្រាស់                                             | 2 |
| ក- ការដាក់ម្រាមដៃរបស់អ្នកអោយចំកណ្តាលនៃឧបករណ៍ផ្តិតស្នាមម្រាមដៃ   | 2 |
| ខ- ដាក់ម្រាមដៃរហូតដល់ចេញភ្លើង                                   | 2 |
| គ- រក្សាម្រាមដៃអោយនៅលើឧបករណ៍ផ្តិតស្នាមម្រាមដៃ                   | 2 |
| ឃ- របៀបស្វែងរកចំណុចសំខាន់របស់ស្នាមម្រាមដៃ                       | 3 |
| ង- ក្នុងករណីដែលម្រាមដៃដាច់ ឬគ្រោះថ្នាក់ជាយថាហេតុ                | 3 |
| ច- ស្នាមម្រាមដៃដែលជាបញ្ហា                                       | 3 |
| ២.២- ករណីជៀសវាងមួយចំនួននៅពេលភ្លើងបើកដើម្បីផ្តិតស្នាមម្រាមដៃ     | 4 |
| ក- ហាមដាក់ម្រាមដៃរបស់អ្នកយឺត ឬស្រាលពេក                          | 4 |
| ខ- ម្រាមដៃរបស់អ្នកហាមបិទបាំងនៅពេលដាក់ផ្តិត                      | 4 |
| ២.៣- តំហៃទាំ                                                    | 5 |
| ក- តើធ្វើដូចម្តេចដើម្បីសំអាតកញ្ចក់របស់ឧបករណ៍ផ្តិតស្នាមម្រាមដៃ?  | 5 |
| ៣. ដំណោះស្រាយបញ្ហាម្ទុយចំនូនដែលតែងតែកើតមានឡើង                   | 5 |
| ក- ការចេញផ្ទាំងព្រមានពី Driver របស់វា                           | 5 |
| ខ- ជោតជាមូយ USB តែមិនដំណើរការ                                   | 5 |
| គ- ដោតជាមួយ USB ដំណើរការតែមិនអាចចាប់រូបភាពបាន                   | 5 |
| ឃ- ដោតជាមួយ USB ដំណើរការ តែជូនកាលមិនអាចចាប់រូបភាពបាន            | 6 |
| ឯ- ដោតជាមួយរន្ធ USB ណាមួយក៏មិនដំណើរការ                          | 6 |

#### 9. ສຽຍອກາເອົາອາຍໍ່ສຳຍ່ຽຍຕ້ລູຂໍເໝົາກາ Windows

ឧបករណ៍ផ្តិតស្នាមម្រាមដៃ SecuGen ជាឧបករណ៍ដែលត្រូវប្រើប្រាស់ជាមួយម៉ាស៊ីនកុំព្យូទ័រតាមរយ: USB ports។ ដូច្នេះតម្រុវអោយម៉ាស៊ីនកុំព្យូទ័រដែលភ្ជាប់ជាមួយឧបករណ៍ផ្តិតស្នាមម្រាមដៃនេះត្រូវមាន USB ports យ៉ាងតិច២។ កុំព្យូទ័រដែលត្រូវប្រើប្រាស់ត្រូវមាន RAM តូចបំផុត 32MB និងទំហំ Hard Disk 20MB។

ឧបករណ៍ផ្តិតស្នាមម្រាមដៃ SecuGen អាចដំណើរការលើប្រព័ន្ធប្រតិបត្តិការផ្សេងៗដូចជា Window, Linux ឬMacOS ។

- ការដំឡើង ៖ អ្នកត្រូវតែធ្វើការតភ្ជាប់គ្នារវាងឧបករណ៍ទាំងពីរនេះជាមុនសិនមុននិងចាប់ផ្ដើមប្រើប្រាស់
   ឧបករណ៍ផ្ដិតស្នាមម្រាមដៃ SecuGen នេះ ។
- ដំណើរការលើប្រព័ន្ធWindows ៖ ឧបករណ៍ទាំងពីរនឹងស្គាល់គ្នាដោយស្វ័យប្រវត្តិនៅពេលដែលអ្នកបាន
   ដោតឧបករណ៍ផ្តិតស្នាមម្រាមដៃ SecuGen ជាមួយ USB ports របស់កុំព្យូទ័រ។

# ២. មៀមច្រើច្រាស់ តិខថែរក្សាឧមករណ៍ឆ្អិតស្លាមទ្រាមនៃ ក- មោតុអ្វីបាតខាតុលាភាពរូមភាពត្រូខការចាំបាច់ពេលឆ្អិតស្លាមម្រាមនៃ

ឧបករណ៍ផ្តិតស្នាមម្រាមដៃម៉ាក SecuGen គឺជាបច្ចេកវិទ្យាល្បីមួយដែលមានរាងតូចលក្ខណៈ ពិសេសរបស់វាគឺការផ្តិតយកស្នាមម្រាមដៃ។ នៅពេលដែលដាក់ម្រាមដៃវាបានថតយករូបភាពស្នាម ម្រាមដៃ ទៅរក្សាទុកក្នុងប្រព័ន្ធគ្រប់គ្រងមួយដែលអាចធ្វើការសំគាល់អត្តសញ្ញាណរបស់អ្នកអតិថិជន។ ប្រសិនបើរូបស្នាមម្រាមដៃមិនច្បាស់ ឬកម្រិតពណ៌មិនគ្រប់គ្រាន់ ធ្វើអោយការកំណត់អត្តសញ្ញាណរបស់ អតិថិជនពុំសូវត្រឹមត្រូវ និងមានភាពពិបាកក្នុងការស្វែងរករូបភាពស្នាមម្រាមដៃអតិថិជនដដែលសំរាប់ ការពិនិត្យលើកក្រោយ។

លក្ខខ័ណ្ឌធម្មជាតិ និងស្បែក ដូចជា សើម, ស្ងូត, ស្បែកជ្រុញ អាចប៉ះពាល់ ដល់រូបភាព ក្នុងការផ្តិតស្នាមម្រាមដៃ ដែលធ្វើអោយរូបភាពមានសភាពភ្លឺខ្លាំងពេក ឬងងឹតពេក។ ស្នាមម្រាមដៃដែល បានរក្សាទុកនេះសំរាប់ធ្វើការផ្គូផ្គងជាមួយនិងស្នាម ម្រាមដៃរបស់អតិថិជនដដែលដែលមកធ្វើការពិនិត្យ លើកក្រោយ ឬក៍ទៅធ្វើការពិនិត្យនៅកន្លែងផ្សេង។

# ១- មៀតជាង្រានជ្រេនតម្លានប្រទានទេន

ការចាប់យកស្នាមម្រាមដៃរបស់ឧបករណ៍ផ្តិតស្នាមម្រាមដៃ SecuGen គឺមានសមត្ថភាពខ្ពស់ ក្នុងការចាប់យករូបភាពបានត្រឹមត្រូវល្អ។ ប៉ុន្តែទោះបីជាយ៉ាងណាក៏ដោយការដាក់ម្រាមដៃដែលត្រឹមត្រូវ នៅពេលធ្វើការផ្តិតគឺអាចផ្តល់ផលល្អសំរាប់ប្រើក្នុងកម្មវិធី។

ខាងក្រោមជាព័ត៌មានជំនួយអំពីរបៀបប្រើប្រាស់ និងរបៀបថែរក្សាឧបករណ៍ ដែលអាចធ្វើអោយ គុណភាពរូបភាពស្នាមម្រាមដៃបានល្អ ព្រមទាំងកាត់បន្ថយភាពបរាជ័យនៅពេលផ្តិតលើកដំបូង។

#### ២.១- រមៀមម្រើត្រាស់

#### **គ- តាដោក់ទ្រាមដែរបស់អ្នកអោយចំគណ្ដាល**នៃឧបករណ៍ឆ្អឹកស្លាមទ្រាមដៃ

ស្នាមម្រាមដៃដែលត្រូវប្រើដើម្បីផ្តិតគឺជាផ្នែកមួយនៃម្រាមដៃគន្លាក់ទី១។ ត្រូវប្រាកដថាស្នាម ម្រាមដៃរបស់អតិថិជន ត្រូវបានដាក់ចំកណ្តាលកញ្ចក់របស់ឧបករណ៍ផ្តិតស្នាមម្រាមដៃ។ ខាងក្រោមនេះ គឺជារូបគំរូដែលបង្ហាញពីការដាក់ម្រាមដៃផ្តិតបានត្រឹមត្រូវ និងមិនបានត្រឹមត្រូវ៖

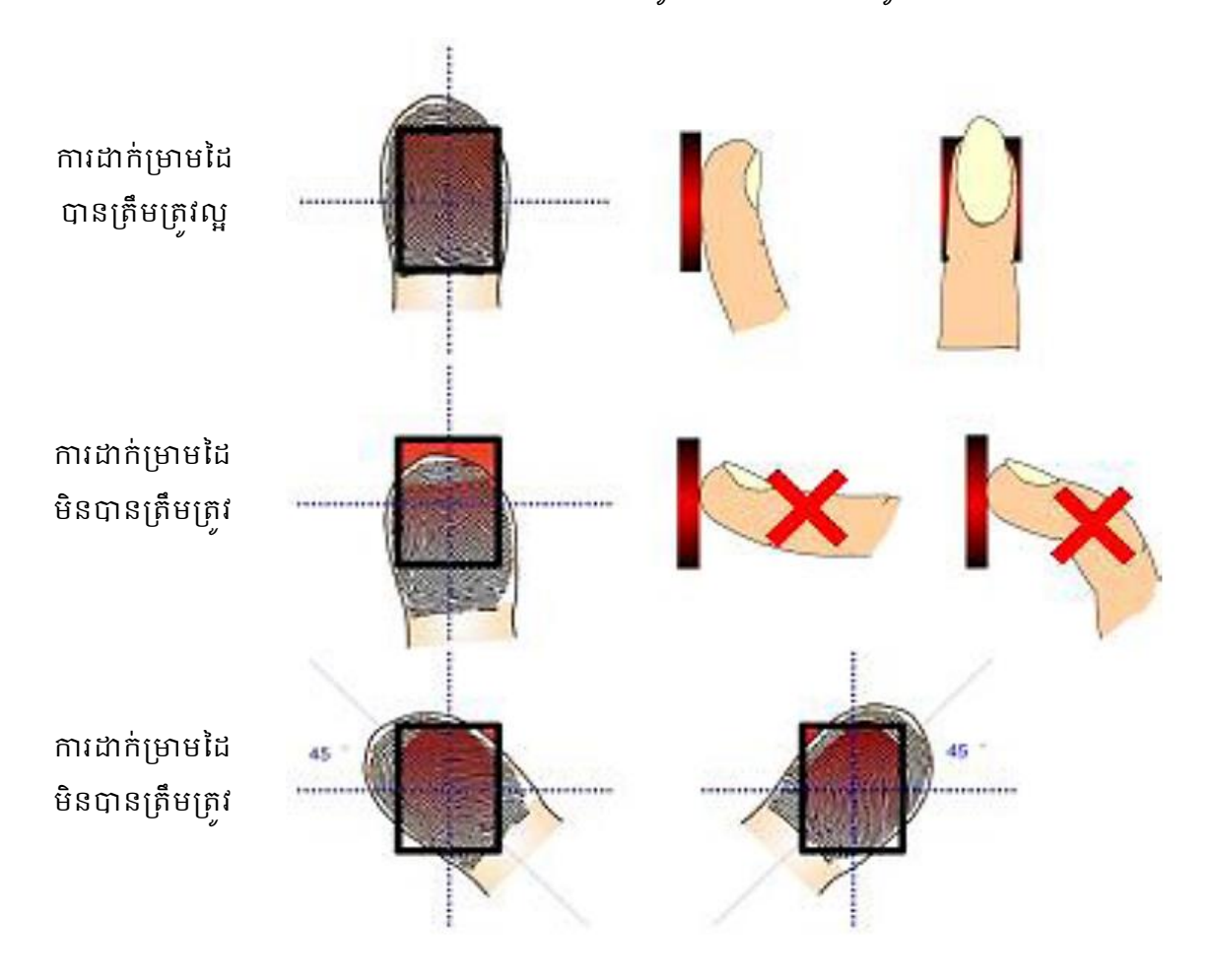

#### ອ- ລາສ່ຽນຮະຊາຍາຍແລະອີອ

សូមដាក់ម្រាមដៃរបស់អតិថិជនលើឧបករណ៍ផ្តិតស្នាមម្រាមដៃព្រមទាំងសង្កត់ម្រាមដៃបន្តិច រហូតដល់ភ្លើងនៅលើឧបករណ៍ផ្តិតស្នាមម្រាមដៃភ្លឺ។ នេះបង្ហាញថាឧបករណ៍ផ្តិតស្នាមម្រាមដៃកំពុងតែ ដំណើរការចាប់យករូបភាពស្នាមក្រយៅដៃរបស់អតិថិជនហើយ។ ប៉ុន្តែសូមកុំសង្កត់ខ្លាំងពេកព្រោះអាច ធ្វើអោយរូបភាពដែលទទួលបានស្រអាប់ ឬមិនច្បាស់។

# ឌ- ក្សោទ្រាមដៃណេយនៅលើឧទករណ៍ឆ្អិតស្លាមទ្រាមដៃ

ត្រូវរង់ចាំរហូតដល់ភ្លើងពណ៌ក្រហមបានបំភ្លឺឡើង នេះបញ្ជាក់ថាឧបករណ៍បានចាប់ដំណើរការ ហើយ។ បន្ទាប់មកសូមរក្សាម្រាមដៃរហូតដល់រូបស្នាមម្រាមដៃបានបង្ហាញរូបភាពឡើងនៅលើអេក្រង់ កុំព្យូទ័រទើបអតិថិជនអាចយកដៃចេញបាន។

# 

ស្នាមម្រាមដៃជាទូទៅមានលក្ខណៈជាខ្សែបន្ទាត់ដែលបង្កើតបានរូបគំរូមួយ។ ផ្នែកសំខាន់នៃ ស្នាមម្រាមដៃ ត្រូវបានកំណត់នៅត្រង់ចំណុចខ្ពស់ជាងគេ ដែលជាទូទៅយើងហៅថាក្រយៅដៃ។

ខាងក្រោមនេះគឺជាឧទាហរណ៍បង្ហាញពីរូបភាពនៃចំណុចសំខាន់ៗរបស់ស្នាមម្រាមដៃទៅតាម រូបគំរូនៃម្រាមដៃនីមួយៗ៖

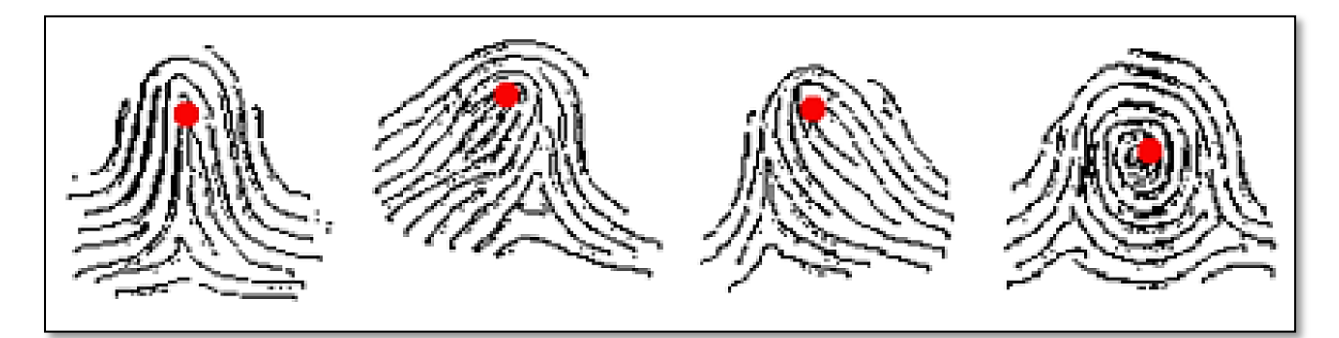

# ອ- ສຸອສເໝີເຂນເອາຮ່ຂະກອ່ ຮູເສົາ:ອຳສ່ວງເພອາເອາສຸ

អ្នកអនុវត្តន៍ការងារ ត្រូវធ្វើការផ្តិតយកស្នាមម្រាមដៃពីរផ្សេងគ្នាពីអតិថិជនម្នាក់ដែលមកធ្វើការ ពិនិត្យលើកដំបូងដើម្បីជាការបង្ការទុកជាមុនចំពោះហេតុការណ៍ផ្សេងៗដែលអាចកើតឡើងជាយថាហេតុ ចំពោះអតិថិជន។ យើងក៏មានវិធីផ្សេងៗទៀតជាច្រើនក្នុងករណីដែលអតិថិជនដែលគ្មានម្រាមដៃ ឬ ឧបករណ៍ផ្តិតស្នាមម្រាមដៃ មិនអាចប្រើបាន ស្ងមទាក់ទងផ្នែកគ្រប់គ្រងទិន្នន័យរបស់មជ្ឈមណ្ឌលជាតិ។

# ច- ស្ពាមទ្រាមនៃដែលខាមញ្ញា

អនុវត្តន៍តាមការណែនាំខាងលើ អ្នកគួរតែទទួលបាននូវលទ្ធផលនៃការផ្តិតស្នាមម្រាមដៃមួយ ដែលមានភាពល្អឥតខ្លោះ។ ជួនកាលបញ្ហាស្បែក និងអាកាសធាតុអាចធ្វើអោយគុណភាពរូបភាពអន់ បានដែរ។ ស្បែកដែលមានសភាពសើម គឺអាចធ្វើអោយរូបភាពស្នាមម្រាមដៃមានសភាពជាំ ឬប្រតាក ពេក ដូច្នេះតម្រូវអោយធ្វើការជូតម្រាមដៃនោះជាមុនសិនមុននឹងដាក់លើឧបករណ៍ផ្តិតស្នាមម្រាមដៃ។ តែ បើសិនជាម្រាមដៃរបស់អតិថិជនស្ងួតខ្លាំងពេក អ្នកអាចប្រើសំឡីអាល់កុលជូតម្រាមដៃ ឬលាងម្រាមដៃ និងទឹកធម្មតារូចជូតអោយស្ងួតមុននឹងដាក់ផ្តិត។ ខាងក្រោមនេះគឺជារូបភាពឧទាហរណ៍មួយចំនួននៅ ពេលមម្រាមដៃមានសភាពស្ងួតពេក, សើមពេក, ស្បែកមានរបួស៖

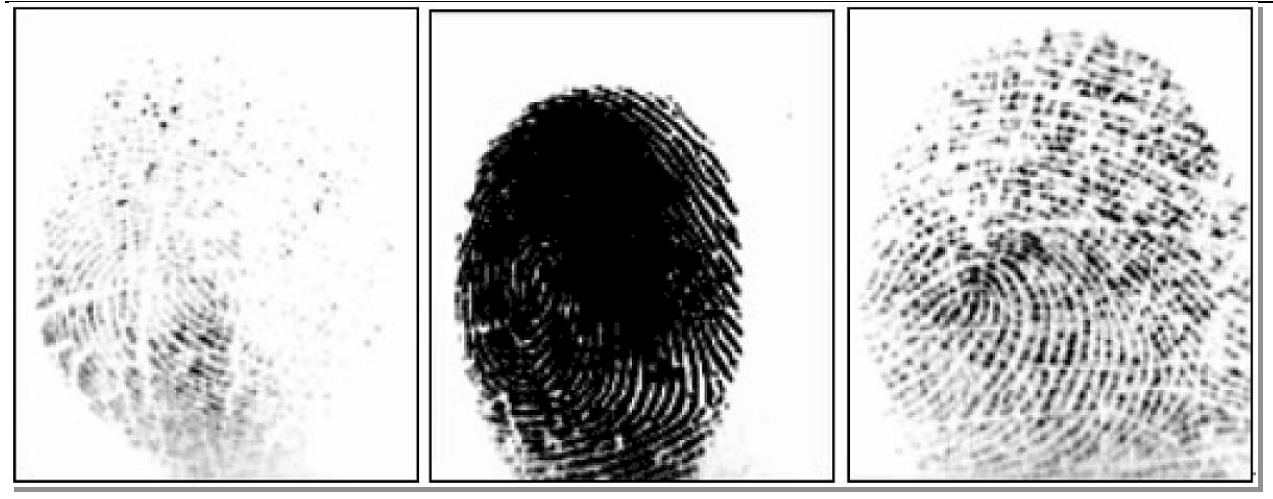

ករណីស្បែកស្ងួតពេក

ករណីស្បែកសើមពេក

ករណីស្បែកមានរបួស

# ២.២- ករណីខៀសទាទមួយចំនួននៅពេលភ្លើទទើកដើម្បីឆ្អិតស្វាមរូទ្វាមដៃ

# ត- សាមជាត់ទ្រាមដែរមស់អ្នកយឺត ឬសាលពេត

ការដាក់ម្រាមដៃរបស់អតិថិជនយឺត ឬស្រាលពេក អាចធ្វើអោយភ្លើងសញ្ញានៃឧបករណ៍ផ្តិត ស្នាមម្រាមដៃបើកតែមិនអាចចាប់យករូបភាពបានទេ ។ ក៏ប៉ុន្តែនៅពេលដែលដាក់ម្រាមដៃលើឧបករណ៍ រូចហើយ តែពុំមានសញ្ញាបំភ្លឺដែលបញ្ជាក់ពីដំណើរការនៃឧបករណ៍ ស្ងមដកម្រាមដៃចេញ ហើយត្រូវ រង់ចាំប្រហែលជា៥វិនាទី ទើបអនុវត្តម្តងទៀត។

# ១- ទ្រាមដែរមស់អ្នកសាមចិនចាំឲនៅពេលដាក់ផ្តិត

បើសិនជាមានអ្វីមកបិតបាំងស្នាមម្រាមដៃដែលត្រូវផ្តិតនោះ ឧបករណ៍ផ្តិតស្នាមម្រាមដៃនឹងមិន ធ្វើការផ្តិតយកស្នាមម្រាមដៃរបស់អតិថិជនបានទេ ។ នៅពេលដែលអតិថិជនដាក់ម្រាមដៃលើឧបករណ៍ រួចហើយតែពុំមានសញ្ញាបំភ្លឺដែលបញ្ជាក់អំពីដំណើរការនៃឧបករណ៍ សូមដកម្រាមដៃចេញហើយត្រវ រង់ចាំប្រហែលជា៥វិនាទី ទើបអនុវត្តម្តងទៀត។

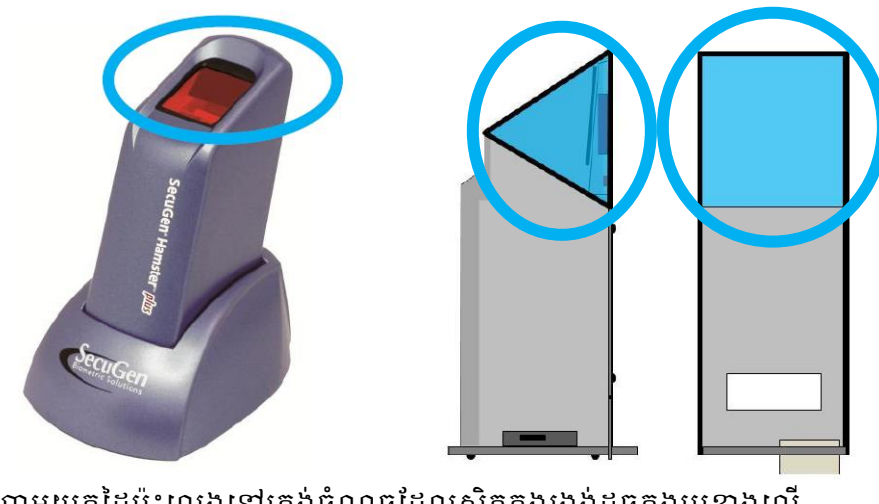

ហាមយកដៃប៉ះលេងនៅត្រង់ចំណុចដែលស្ថិតក្នុងរង្វង់ដូចក្នុងរូបខាងលើ

#### ២.៣- ສໍເອາສໍາ

ប្រសិនបើនៅលើផ្ទៃដែលត្រូវផ្តិតស្នាមម្រាមដៃនោះ មានប្រឡាក់ ប្រេងធម្មតា, ក្អែលដៃ ឬស្នាម ប្រឡាក់ផ្សេងៗទៀត គឺពុំមានបញ្ហាអ្វីក្នុងការចាប់យករូបភាពនៅពេលដែលធ្វើការផ្តិតស្នាមម្រាមដៃនោះទេ។

# **ភ- តើធ្វើជួចទ្វេចដើម្បីសំអាតកញ្ចក់ចេស់ឧចក**រណ៍ឆ្អិតស្នាមស្រមដៃ ?

- អ្នកអាចប្រើកន្សែងពោះគោះ ឬកំណាត់ទន់ ដែលស្ងួត ឬសើមតិចៗ ដើម្បីធ្វើការសំអាតផ្ទៃ របស់វា។ អ្នកអាចសំអាតដីដែលគ្រាំងជាប់ឧបករណ៍, អ្នកអាចប្រើកំណាត់សើមៗដើម្បីឆ្កឹះវា ចេញ អ្នកអាចផ្តិតយកដំណក់ទឹកចេញដោយប្រើកំណាត់សើមតិចៗ។
- សូមធ្វើការសំអាតអោយបានញឹកញាប់ ទឹកថ្នាំកំចាត់មេរោគផ្សេងៗអាចប្រើបានតែធ្វើយ៉ាងណា
   កុំអោយប៉ះពាល់ដល់កញ្ចក់របស់វា ការដាក់គ្របឧបករណ៍ដោយប្រើផ្លាស្ទិកអាចនឹងធ្វើអោយ
   ខ្វួចបើផ្លាស្ទិកនោះរលាយ។
- ហាមដាច់ខាតក្នុងការចាក់វត្ថុរាវផ្សេងៗដោយផ្ទាល់ទៅលើកញ្ចក់ ឬឧបករណ៏ផ្តិតស្នាមម្រាមដៃ
   នេះ។

# 

#### **គ- ភារចេញឆ្នាំទព្រមានពី** Driver **មេសំទា**

បើសិនជាអ្នកប្រើ Window ហើយលោកអ្នកបានឃើញសារព្រមានមួយដែលបង្ហាញថា Driver នៃឧបករណ៍ SecuGen ឆ្លងមិនផុតពីដំណើរការដំបូងនៃកម្មវិធី Window ទេ, សូមចុចលើប៊ូតុង **'Continue** Anyway" ។

# 

ពេលខ្លះអ្នកភ្ជាប់ឧបករណ៍ផ្តិតស្នាមម្រាមដៃ SecuGen នេះជាមួយរន្ធ USB ដែលមានស្រាប់លើ Keyboard ឬឧបករណ៍ USB ផ្សេងៗ, ដូច្នេះអ្នកត្រូវត្រូតពិនិត្យ អោយបានហ្មត់ចត់ក្នុងការដោតភ្ជាប់នេះ តែបើនៅតែមិនដំណើរការទៀតអ្នកគូរតែដោត ដោយផ្ទាល់ជាមួយរន្ធ USB ដែលមាននៅលើ កុំព្យូទ័រតែម្តង។

# ສ- ເຂາສອາຮູບ USB ຂໍເໝົາສາເສຮິລເຄຍອາຍຸ່ຍສາດອາຂ

អ្នកត្រូវចងចាំថា នៅពេលដែលមានឧបករណ៍ល្បឿនលឿនណាមួយដែលដោតជាមួយរន្ធ USB របស់កុំព្យូទ័រ ដូចជា ម៉ាស៊ីនថតរូប, ម៉ាស៊ីនស្ពែន, ម៉ាស៊ីនបោះពុម្ពជាដើម នោះឧបករណ៍ SecuGen គឺមិនអាចដំណើរការក្នុងពេលតែមួយបានទេ។ ឧបករណ៍ SecuGen គឺប្រើថាមពលរហូតដល់ 66% នៃ ថាមពល USB ដែលធ្វើអោយវាមិនអាចដំណើរការព្រមគ្នាជាមួយឧបករណ៍ផ្សេងទៀតដែលប្រើថាមពល លើសពី 40%។ សូមបិទ ឬជាការល្អសូមដកឧបករណ៍ផ្សេងៗចេញ មុននឹងប្រើឧបករណ៍ផ្តិតស្នាម ម្រាមដៃ SecuGen។

# **ឃ- ដោងខាមួយ** USB <mark>ឧំណើរតារ ដែ</mark>ខូតតាលចិតអេចចាប់រួចតាពចាត

សូមដកម្រាមដៃដែលត្រូវផ្តិតរបស់អតិថិជនចេញពីកញ្វក់ឧបករណ៍ ហើយរង់ចាំ ៥វិនាទី ដើម្បី អោយឧបករណ៍ផ្តិតស្នាមម្រាមដៃនេះធ្វើការកំណត់ឡើងវិញ។ តែបើរង់ចាំ៥វិនាទីក្រោយមកនៅតែមិន ដំណើរការ សូមដកឧបករណ៍ផ្តិតស្នាមម្រាមដៃនេះចេញពី រន្ធ USB ហើយដោតចូលវិញរួចអនុវត្តម្តង ទៀត។

# ອ- ເລາສອາຮູບເລ USB ແກຮູບສໍຮິດລໍເໝົາກາ

នៅពេលដែលអ្នកបានដោយជាមួយរន្ធ USB បានត្រឹមត្រូវហើយ តែនៅពេលដែល ដាក់ម្រាមដៃដើម្បីធ្វើការផ្តិតស្នាមម្រាមដៃ តែពុំមានសញ្ញាបំភ្លឺបញ្ហាក់ពីដំណើរការទេស្ងមធ្វើការទាក់ទង មកផ្នែកគ្រប់គ្រងទិន្នន័យមជ្ឈមណ្ឌលជាតិដើម្បីសុំអន្តរាគមន៍។

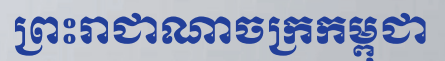

ខាតិ សាសនា ព្រះមហាត្បត្រ

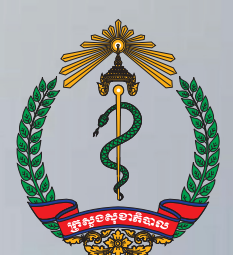

ເສຍູອອະອາສີຊາຍ

# វិធីប្រើប្រាស់ប្រព័ន្ធគ្រប់គ្រងទិន្នន័យ អ្នកជំងឺឱកាសនិយម និងព្យាបាលដោយ ឱសថប្រឆាំងមេរោគអេដស៍ (OI/ART)

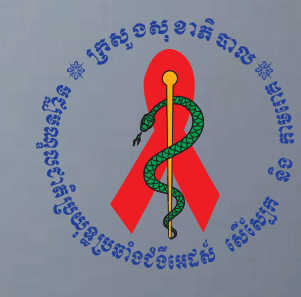

ໟຽງສໝຸຎຎສິງຍຒຊູລົອຬໍອິເສລ໓ សើស្បែត និទនាមពេង

# ຍາສື່ສາ

| ការចាប់ផ្តើមកម្មវិធីគ្រប់គ្រងទិន្នន័យ Ol/ART1                                                                                                    |
|----------------------------------------------------------------------------------------------------|
| របៀប Log in ចូលប្រើប្រាស់ប្រព័ន្ធ1<br>របៀប Log in ដោយប្រើប្រាស់ឈ្មោះនិងលេខសំងាត់1<br>របៀប Login ដោយប្រើប្រាស់ស្នាមម្រាមដៃ1                                                    |
| របៀបចុះឈ្មោះអតិថិជនថ្មីនៅសេវាOl/ART4                                                                                                    |
| របៀបមើលប្រវត្តិការពិនិត្យរបស់អ្នកជំងឺនៅក្នុងប្រព័ន្ធ Ol/ART8                                                                                                    |
| របៀបបន្ថែមព័ត៌មានមកពិនិត្យបន្តនៅក្នុងប្រព័ន្ធ Ol/ART10                                                                                                    |
| របៀបបញ្ចូនទិន្នន័យទៅម៉ាស៊ីនមេ(Server)12                                                                                                    |
| របៀបបញ្ហូនទិន្នន័យរបស់អ្នកជំងឺដែលមកទទួលសេវា15<br>១- ការបញ្ចូលទិន្ន័យអ្នកជំងឺជាមនុស្សពេញវ័យមកពិនិត្យដំបូង15<br>២. សំរាប់ការបញ្ចូលទិន្ន័យអ្នកជំងឺមនុស្សពេញវ័យពេលមកពិនិត្យជំងឺ19 |
| របៀបបោះពុម្ពរបាយការណ៍23<br>១-បោះពុម្ពរបាយការណ៍ប្រចាំត្រីមាស (Quarterly Report)23<br>២-បោះពុម្ពរបាយការណ៍តាមតម្រូវការ (Option Report)23                                         |
| M- Regimen:       24         เช้. Transfer Out       25         ช้. CD4 Reminder       26                                                                                     |
| ່ວ. Patient Summary :26                                                                                                    |
| ต์). Daily Report:                                                                                                    |
| ៨. Patient Status :                                                                                                    |
| 9.0- Appointment :                                                                                                    |

# ភាទោចខ្លើមតម្លូខិនីគ្រច់គ្រួចនិត្តត័យ Ol/ART

ដើម្បីប្រើប្រាស់កម្មវិធីគ្រប់គ្រងទិន្នន័យ Ol/ARTបានអ្នកប្រើប្រាស់អាចចូលតាមពីររបៀបផ្សេងគ្នាគឺ៖

វិធីទី១- ចុចប៊ូតុង Start Windows ជ្រើសរើស Program បន្ទាប់មកចុច NCHADS Database និង ចុចលើពាក្យ Ol/ART

វិធីទី២- ស្វែងរកប៊ូតុង Ol/ARTនៅលើអេក្រង់ Desktop រួចចុច Mouse ខាងឆ្វេង ពីរដង នោះកម្ម វិធីគ្រប់គ្រងទិន្នន័យនិងបង្ហាញឡើង

# ៖មៀម Log in ទូលម្រើច្រាស់ម្រព័ន្ធ

សម្រាប់អ្នកដែលចូលប្រើប្រព័ន្ធនេះបានលុះត្រាតែមានការអនុញ្ញាតិពីអ្នកគ្រប់គ្រងប្រព័ន្ធដែលអ្នកគ្រប់គ្រង ប្រព័ន្ធមានសិទ្ធិបង្កើតឈ្មោះអោយប្រើប្រាស់។

អ្នកប្រើអាច Log in ចូលប្រព័ន្ធដោយប្រើប្រាស់ឈ្មោះនិងលេខសំងាត់ ឬប្រើស្នាមម្រាមដៃក៏បាន។

របៀប Log in ដោយប្រើប្រាស់ឈ្មោះនិងលេខសំងាត់

- ១. ចុចលើមឺនុយ "Pass/User"
- ២. ចូរបំពេញឈ្មោះប្រើប្រាស់ក្នុងប្រអប់ User name និងលេខសំងាត់ក្នុងប្រអប់ Password

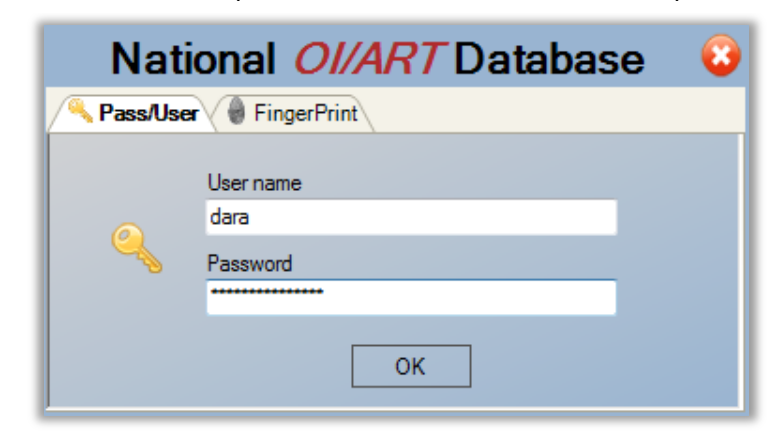

៣. ចុចប៊្ចិតុង "OK" ដើម្បីLog in ចូលប្រព័ន្ធ។

របៀប Login ដោយប្រើប្រាស់ស្នាមម្រាមដៃ

- ១. ចុចលើថេប "FingerPrint"
- ២. សូមធ្វើការផ្តិតម្រាមដៃរបស់អ្នក

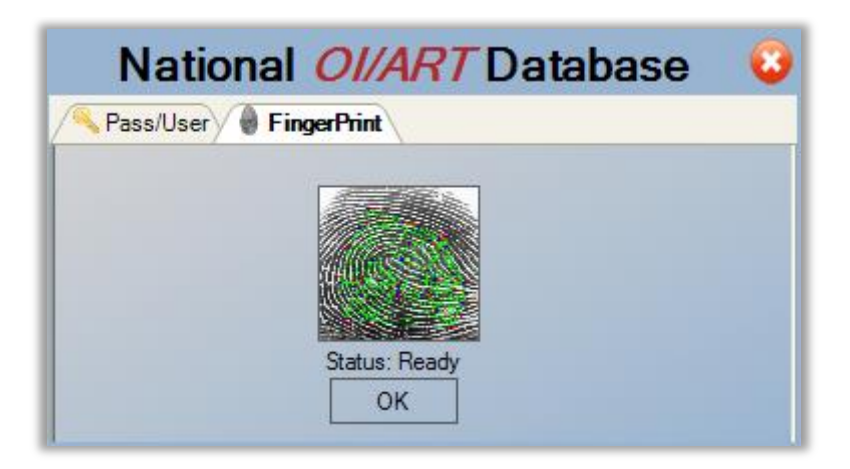

សំរាប់កុំព្យូទ័រដែលកំពុងប្រើប្រាស់កម្មវិធីគ្រប់គ្រងទិន្នន័យ Ol/ARTបន្ទាប់ពីការ Login មក មានផ្ទាំងរូបភាព មួយបានលេចឡើង ដែលរំលឹកដល់អ្នកប្រើប្រាស់អំពីពត៌មានរបស់ អតិថិជនដែលមិនទាន់បានបញ្ជូនទៅ ម៉ាស៊ីនមេ ។ ប្រសិនបើពត៌មានរបស់អតិថិជនបាន បញ្ជូនទៅកាន់ម៉ាស៊ីនមេអស់ហើយ ផ្ទាំងរូបភាពនេះមិន លេចឡើងទេ។

| กล์ษารบไรษ    |                      |                                 |
|---------------|----------------------|---------------------------------|
| លោកអ្នកមានអ្ន | កជំងឺមិនទាន់បញ្ចូនទេ | វាម៉ាស៊ីនមេចំនួន <mark>1</mark> |
| លោកអ្នកមានស្ន | វាមមេដៃបណ្ដោះអាស     | រន្នចំនួន <mark>22</mark>       |
| បិទ           | ប.ម៉ាស៊ីនមេ          | ប.អាសន្ន                        |
|               |                      |                                 |

រូបភាពនេះមានន័យថាមានអ្នកជំងឺចំនូន១នាក់មិនទាន់បានបញ្ហូនទៅកាន់ម៉ាស៊ីនមេនិងមានស្នាមម្រាមដៃ បណ្តោះអាសន្នចំនូន២២ទៀតដែលមិនទាន់បានបញ្ហូនទិន្នន័យ។ របៀបនៃការបញ្ហូនពត៌មានទៅកាន់ ម៉ាស៊ីនមេនឹងបង្ហាញនៅទំព័រខាងក្រោម។ កម្មវិធីគ្រប់គ្រងទិន្នន័យ Ol/ART បានបង្ហាញរូបភាពដូចខាងក្រោមនេះ

| , OI/ART Database =                                                                                                    |                                                   |                 |
|----------------------------------------------------------------------------------------------------|---------------------------------------------------|-----------------|
| Adult Child Exposed Report Admin Patients                                                                                                    |                                                   | _ & ×           |
| UIART Regimen Transfer Out CD4 Reminder Patient Summary Daily F                                                                                                    | Report Exposed Patient Status Survival Evaluation |                 |
| 🖸 💰 Start Page                                                                                                    |                                                   | 4 Þ 🗙           |
| Velcome to Ol/ART Database Software.         You can find all what you need with the following link.         Image: Software in the software in the softwar | Report                                            | <b>Se</b><br>20 |
|                                                                                                    |                                                   |                 |

#### ចំពោះកម្មវិធីនេះមានបែងចែកជាចំណាត់ថ្នាក់គ្រប់គ្រងដូចខាងក្រោមនេះ

Adult : ចង់សំដៅទៅលើការគ្រប់គ្រងមនុស្សពេញវ័យដែលមានអាយុធំជាង១៤ឆ្នាំ Child : សំដៅទៅលើការគ្រប់គ្រងទិន្នន័យរបស់កុមារដែលមានអាយុតិចជាង១៤ឆ្នាំ Exposed: គឺគ្រប់គ្រងទៅលើកុមារប្រឈមទៅនិងការឆ្លងមេរោគអេដស៍ Report : គឺការធ្វើរបាយការណ៍របស់អ្នកជំងឺប្រចាំត្រីមាស អ្នកជំងឺបញ្ហូនចេញ ការធ្វើតេស្តកោសិកា CD4 ពត៌មានសង្ខេបរបស់អ្នកជំងឺម្នាក់ៗ ណាត់ជួបរបស់អ្នកជំងឺ Admin: បង្កើតអ្នកប្រើប្រាស់ ប្តូរលេខសំងាត់ ដាក់ឈ្មោះទីកន្លែងសេវា រក្សាទិន្នន័យ និងយក ទិន្នន័យមកប្រើវិញ Patients: ស្វែងរកអ្នកជំងឺដែលបោះបង់សេវា កត់ត្រាពត៌មានអ្នកជំងឺស្លាប់ អ្នកជំងឺធ្វើតេស្តកោសិកា CD4 កំណត់ថ្ងៃណាត់ជួបអ្នកជំងឺ

#### មេៀមចុះឈ្មោះអតិថិខតថ្មីនៅសេទាOI/ART

នៅពេលដែលលោកអ្នកបានចូលទៅក្នុងប្រព័ន្ធរួចហើយ លោកអ្នកអាចធ្វើការចុះឈ្មោះអតិថិជន ដែលមក ទទួលសេវានៅកន្លែងរបស់អ្នក ដោយធ្វើការអនុវត្តន៍តាមវិធីដូចខាងក្រោម៖

- ១- ចុចលើពាក្យថា "Patients"
- ២- ចុចលើពាក្យថា "Finger Print"

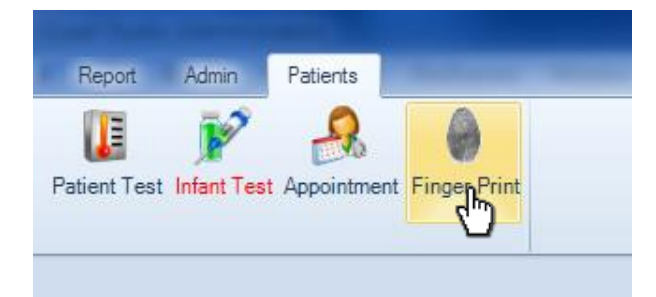

៣- នៅពេលដែលផ្ទាំងផ្គិតស្នាមម្រាមដៃបានបង្ហាញឡើងសូមយក Mouse ចុចលើរូបភាពម្រាមដៃ ណាមួយដែលត្រវផ្គិតហើយត្រវអោយអតិថិជនដាក់ម្រាមដៃនោះលើឧបករណ៍ផ្គិតស្នាមម្រាមដៃ ដើម្បីធ្វើការផ្គិត។ សម្រាប់ការចុះឈ្មោះថ្មីរបស់អតិថិជនម្នាក់តម្រវអោយធ្វើការផ្គិតស្នាមម្រាមដៃ យ៉ាងតិចណាស់អោយបានពីរម្រាមដៃខុសៗគ្នា។ (គុណភាពស្នាមម្រាមដៃត្រូវល្អឬមធ្យម)។ ៤- ជ្រើសរើសភេទរបស់អតិថិជន

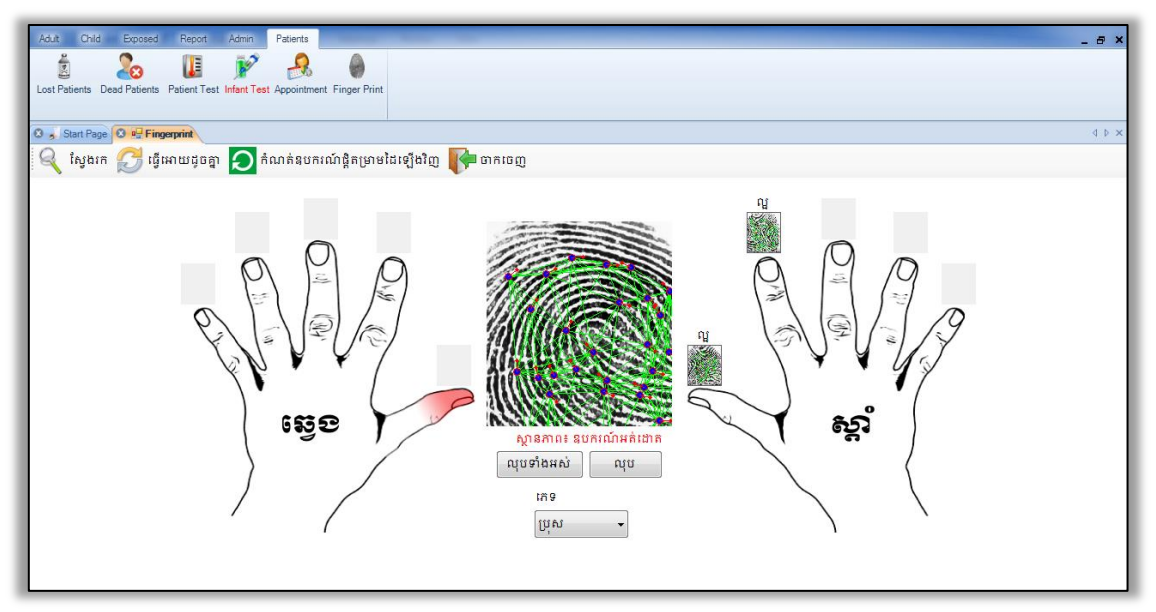

ក្នុងរូបនេះ អតិថិជនភេទប្រុសប្រើស្នាមម្រាមដៃចង្អុលនិងមេដៃខាងស្តាំក្នុងការចុះឈ្មោះ

៥- ចុចលើពាក្យថា "ស្វែងរក"

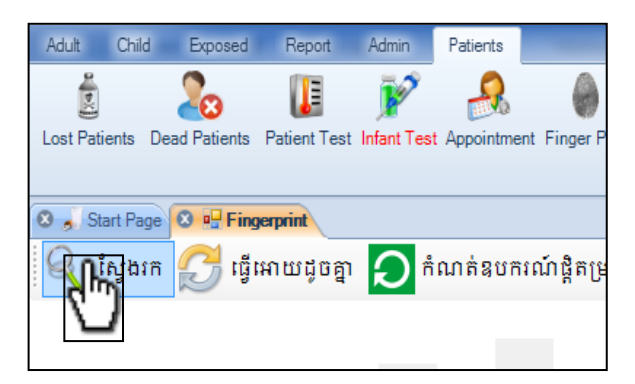

ប្រព័ន្ធនឹងធ្វើការបង្ហាញនូវតារាងអតិថិជនផ្សេងៗដែលមានស្នាមម្រាមដៃប្រហាក់ប្រហែលគ្នានិង ដែលបានផ្តិតរូចហើយ។

បើសិនជាអតិថិជនធ្លាប់បានធ្វើការពិនិត្យជំងឺនៅគ្លីនិកសុខភាពគ្រួសារ ឬធ្វើតេស្តឈាមរក មេរោគ អេដស៍ នៅកន្លែងដែលអនុវត្តន៍កម្មវិធីនេះប្រព័ន្ធនេះនឹងធ្វើការបង្ហាញនូវស្នាមម្រាមដៃ ដែល បាន ផ្តិតរូចមកហើយដែរ។ លោកអ្នកត្រូវយក Mouse ចុចលើជូរព័ត៌មានអតិថិជននោះ រួចចុចលើពាក្យ ថា "អ្នកជំងឺថ្មី" សម្រាប់សេវា Ol/ART ជាការស្រេច។ ស្វមអនុវត្តន៍តាមជំហានខាងក្រោម បើសិនជា អតិថិជននោះទើបមកធ្វើការពិនិត្យលើកដំបូងជាមួយប្រព័ន្ធនេះ។

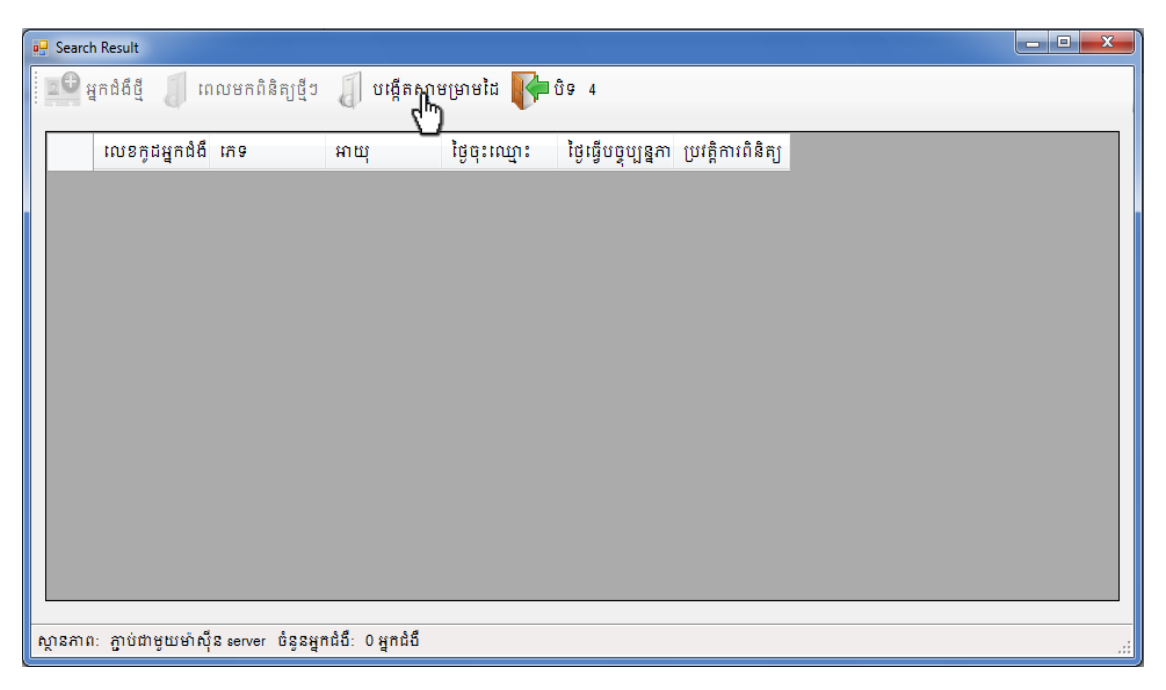

៦- ចុចលើពាក្យថា "បង្កើតស្នាមម្រាមដៃ"ដើម្បីរក្សាព័ត៌មានស្នាមម្រាមដៃអតិថិជន

៧- ចុចលើពាក្យថា "យល់ព្រម"

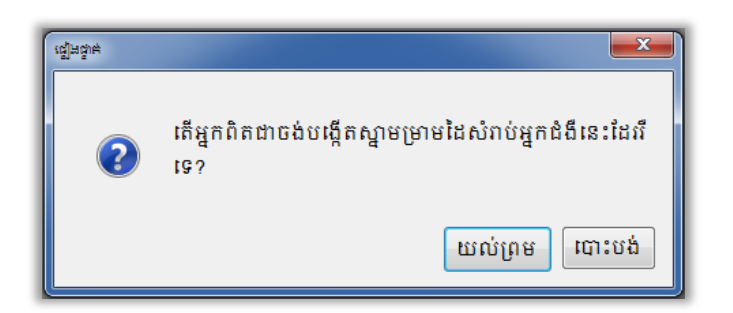

៨- ប្រព័ន្ធនឹងបង្កើតជាតារាង និងរក្សាព័ត៌មានអតិថិជន ដូចដែលបានបង្ហាញដូចក្នុងរូបភាពខាង ក្រោមនេះ។ បន្ទាប់មកលោកអ្នកយក Mouse ចុចលើពាក្យថា "យល់ព្រម" ម្តងទៀត

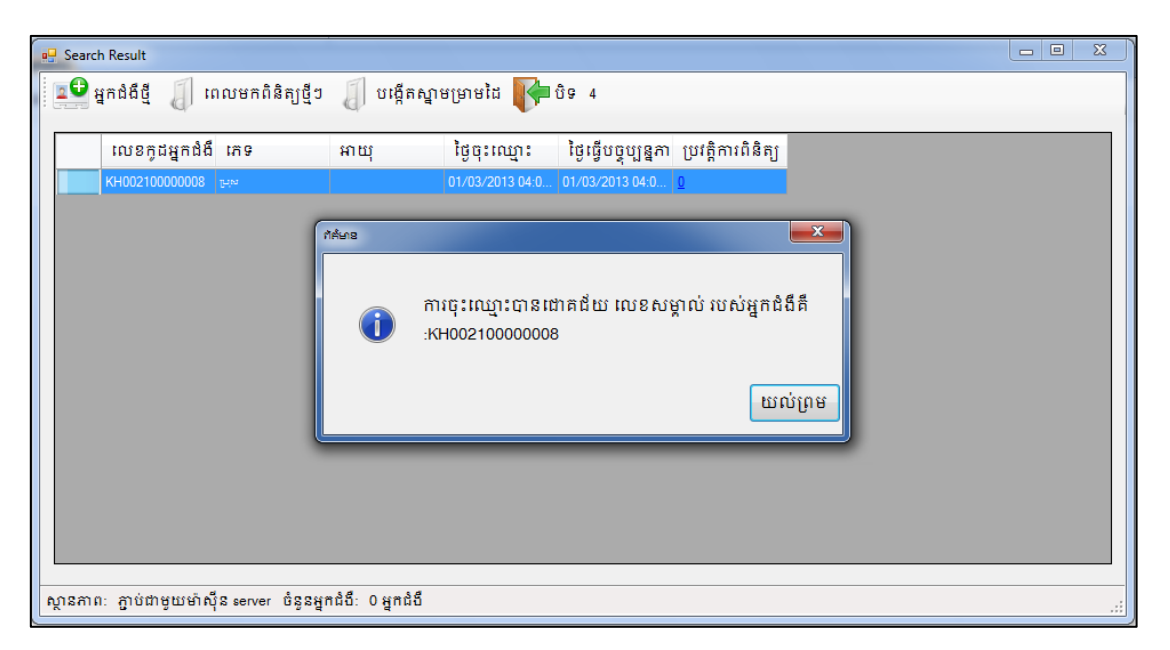

# ៩- ចុចលើពាក្យថា "អ្នកជំងឺថ្មី″ ដើម្បីចុះឈ្មោះអតិថិជននោះជាអ្នកជំងឺថ្មីនៅក្នុងប្រព័ន្ធ

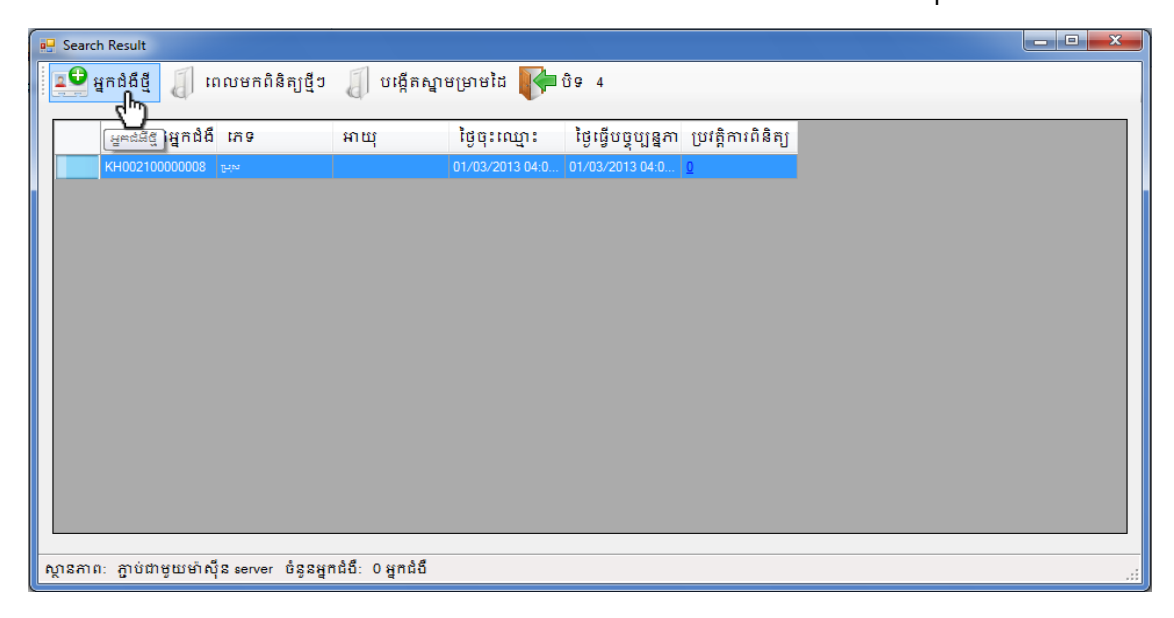

១០- ចុចលើពាក្យថា "យល់ព្រម"

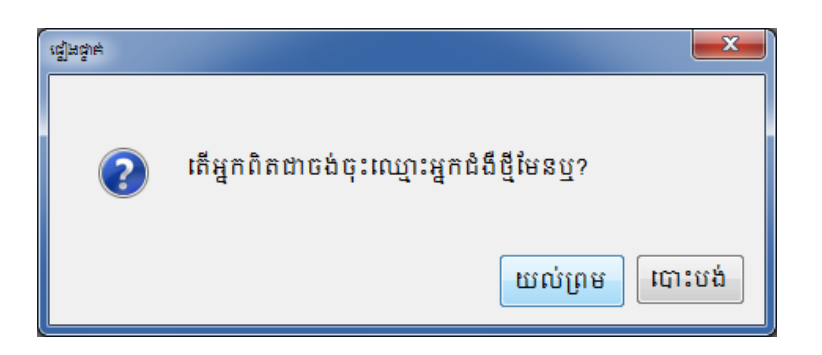

នៅពេលលោកអ្នកចុចលើពាក្យថា "យល់ព្រម" ដើម្បីចុះឈ្មោះអតិថិជននោះជាអ្នកជំងឺថ្មីនៅក្នុង ប្រព័ន្ធ ពេលនោះកម្មវិធីនឹងបើកនូវប្រព័ន្ធគ្រប់គ្រងទិន្នន័យ Ol/ART (Ol/ART Database) ដើម្បីអាច បញ្ចូលព័ត៌មានរបស់អ្នកជំងឺទៅក្នុង Database នោះបានតាមធម្មតា។

នៅពេលដែលលោកអ្នកបានបំពេញព័ត៌មានអ្នកជំងឺបានរូចរាល់ហើយព័ត៌មានរបស់អ្នកជំងឺនឹង ឃើញដោយស្វ័យប្រវត្តិនៅក្នុងជូរឈរ "ប្រវត្តិការពិនិត្យ" ។

# មេរៀមមើលម្រខត្តិភារពិសិត្យមេសំអួតខំខឹលៅតូឲ្យមព័ន្ធ OI/ART

- ១- ចុចលើពាក្យថា "Patients"
- ២- ចុចលើពាក្យថា "Finger Print"

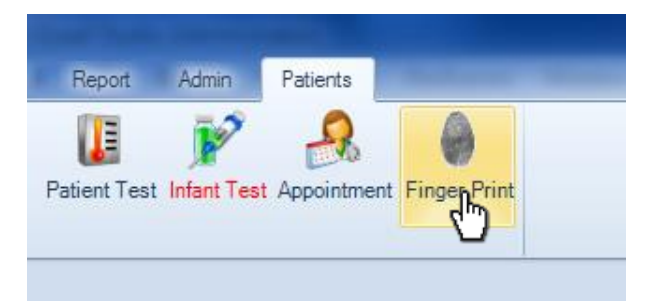

៣- នៅពេលដែលផ្ទាំងផ្តិតស្នាមម្រាមដៃបានបង្ហាញឡើងសូមយក Mouse ចុចលើរូបភាពម្រាមដៃ ណាមួយដែលត្រវផ្តិតហើយត្រវអោយអតិថិជនដាក់ម្រាមដៃនោះលើឧបករណ៍ផ្តិតស្នាមម្រាមដៃ ដើម្បីធ្វើការផ្តិត។ ត្រូវជ្រើសរើសយកម្រាមដៃណាមួយក្នុងចំណោមម្រាមដៃទាំងពីរ ដែលបានផ្តិតពី លើកមុន។ (គុណភាពស្នាមម្រាមដៃត្រូវល្អឬមធ្យម)។ ៤- ជ្រើសរើសភេទរបស់អ្នកជំងឺ

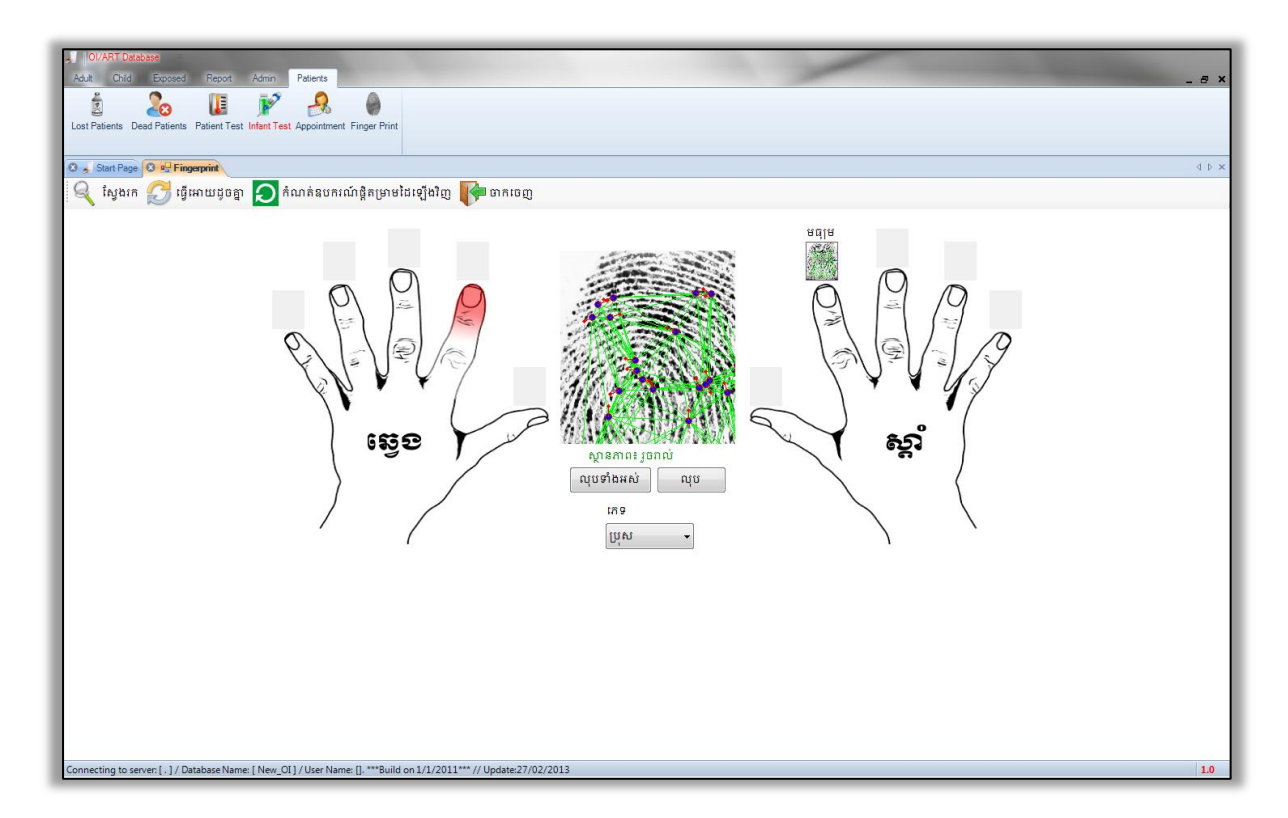

៥- ចុចលើពាក្យថា "ស្វែងរក"

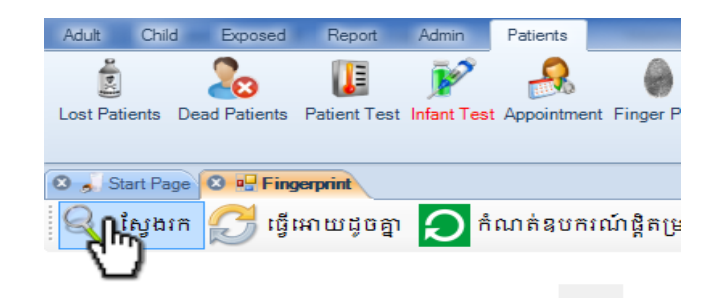

ប្រព័ន្ធនឹងធ្វើការស្វែងរកព័ត៌មានអ្នកជំងឺទៅតាមស្នាមម្រាមដៃដែលបានផ្តិត

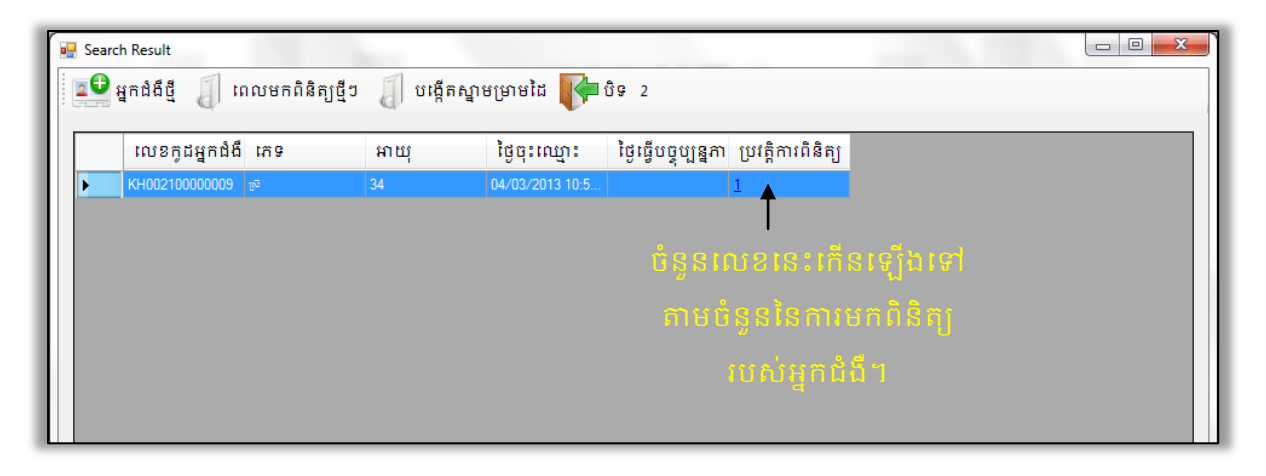

្វបនេះបង្ហាញថាអតិថិជនម្នាក់នេះធ្លាប់មកពិនិត្យម្តងរួចមកហើយ

៦- ចុចលើលេខ ដែលបង្ហាញពីចំនួនដែលមកពិនិត្យក្នុងជូរឈរ **ៈប្រវត្តិការពិនិត្យ**″ៗ កម្មវិធីនឹង បង្ហាញព័ត៌មានពីការមកពិនិត្យរបស់អ្នកជំងឺដូចក្នុងរូបខាងក្រោម៖

| 🚽 VisitHi    | istory         |                                                                                                    |                                                                                                    | 44.2                                                                                                    | 120                                                                                                    |                                                                                                    |                                                                                                    |                                                                                                    |
|--------------|----------------|----------------------------------------------------------------------------------------------------|----------------------------------------------------------------------------------------------------|----------------------------------------------------------------------------------------------------|----------------------------------------------------------------------------------------------------|----------------------------------------------------------------------------------------------------|----------------------------------------------------------------------------------------------------|----------------------------------------------------------------------------------------------------|
| <b>р</b> р 8 | ទ              |                                                                                                    |                                                                                                    |                                                                                                    |                                                                                                    |                                                                                                    |                                                                                                    |                                                                                                    |
| លេខក្ល       | ដអ្នកជំងឺៈ KHO | 0210000009                                                                                                    |                                                                                                    |                                                                                                    |                                                                                                    |                                                                                                    |                                                                                                    |                                                                                                    |
| ថ្ងៃខែឆ្នាំ  | ាំកំណើត:       |                                                                                                    |                                                                                                    |                                                                                                    |                                                                                                    |                                                                                                    |                                                                                                    |                                                                                                    |
| វេវាទ:       | ស៊ី            |                                                                                                    |                                                                                                    |                                                                                                    |                                                                                                    |                                                                                                    |                                                                                                    |                                                                                                    |
|              | ឈ្មោះសេវារ     | ម្មេ លេខក្ខដគ្ល័និក                                                                                                    | ឈ្មោះគ្លីនិក                                                                                                    | ថ្ងៃមកពិនិត្យ                                                                                                    | លេខក្ខុដប្រចាំសេវា                                                                                                    | លេខក្ខដប្រចាំសេវា២                                                                                                    | ព័ត៌មាន                                                                                                    |                                                                                                    |
| •            | VCCT           | V02-02                                                                                                    | PAO                                                                                                    | 04/03/2013 12:0                                                                                                    | 104032013                                                                                                    |                                                                                                    | Positive                                                                                                    | L                                                                                                    |
|              |                |                                                                                                    |                                                                                                    |                                                                                                    |                                                                                                    |                                                                                                    |                                                                                                    | L                                                                                                    |
|              |                |                                                                                                    |                                                                                                    |                                                                                                    |                                                                                                    |                                                                                                    |                                                                                                    | L                                                                                                    |
|              |                |                                                                                                    |                                                                                                    |                                                                                                    |                                                                                                    |                                                                                                    |                                                                                                    |                                                                                                    |
|              | ₩ VisitH       | VisitHistory           បិទ           លេខកូដអ្នកជំងឺ:         KH0           ថ្ងៃខែឆ្នាំកំណើត:           កេទ:         ឆ្ <sup>5</sup> ឈ្មោះសេវាក           VCCT | <ul> <li>✓ VisitHistory</li> <li>បិទ</li> <li>លេខកូដម្នុកដំងឺ: KH00210000009</li> <li>ថ្ងៃខែស្នាំកំណើត:</li> <li>ភេទ: ទ<sup>5</sup></li> <li>         ឈ្មោះសេវាកម្ម លេខកូដគ្លីនិក     </li> <li>♦ VCCT V0202</li> </ul> | ✓ VisitHistory           បិទ           លេខកូដអ្នកធំងឺ:         KH002100000009           ថ្ងៃខែស្នាំកំណើត:           កេទ:         ឆ្           ប្រទ:         ឆ្           បែលនកូដគ្លីនិក         ឈ្មោះគ្លើនិក           ឈ្មោះសេវាកម្ម លេខកូដគ្លីនិក         ឈ្មោះគ្លីនិក           VCCT         V02-02         PAO | ✔ VisitHistory           ✔ VisitHistory           ✔ បិទ           សេខកូដផ្ទុកដំងឺ:           សេខកូដផ្ទុកដំងឺ:           KH00210000009           ថ្ងៃខែស្នាំកំណើត:           កេទ:         ½           ឆេ           ឆេ           សេវាកម្ម លេខកូដគ្លីនិក ឈ្មោះគ្លីនិក ថ្ងៃមកពិនិត្យ           ✔ VCCT         ¥02-02           PAO         04/03/2013 12 0 | ✔ VisitHistory           ✔ VisitHistory           ឋ ទ           ឈេខកូដអ្នកជំងឺ: KH002100000009           ថ្ងៃខែស្នាំកំណើត:           វេតទ:         ឆ្           ឆ           ឃេខកូដត្លីនិក ឈ្មោះត្លីនិក ថ្ងៃមកពិនិត្យ លេខកូដប្រឆាំសេវា           VCCT         V02.02           PAO         04/03/2013 12.0.           104032013 | VisitHistory           បិទ           លេខកូដផ្នួតជំងឺ:         KH002100000009           ថ្ងៃខែស្នាំកំណើត:           កេទ:         ឆ្           ឆៃ           ឈ្មោះសេវាកម្ម លេខកូដត្លីនិក ឈ្មោះត្លីនិក ថ្ងៃមកពិនិត្យ លេខកូដប្រចាំសេវា លេខកូដប្រចាំសេវា២           Vcct         V02/02           PAO         04/03/2013 12.0           104032013 | VisitHistory         ្រា រាត់           ស្ត្រី ប៉ឺ ទ         សេនកូដអ្នកជំងឺ:         KH002100000009           ថ្ងៃខែស្នាកំណើត:         ភេទ:         ឆ្           កេទ:         ឆ្           ឆៃ         សេនកូដអ្នកជំងឺ:           សេនកូដអ្នកជំងឺ:         KH002100000009           ថ្ងៃខែស្នាកំណើត:         ភេទ:           ភេទ:         ឆ្           សេនកូដអ្នកដំងឺ:         សេនកូដស្រចាំសេវា២           សេនកូដស្រចាំសេវា២         ព័ត៌មាន           VCCT         V02:02         PAO         04/03/2013 12:0         104032013 |

ក្នុងរូបនេះបង្ហាញថាអតិថិជនម្នាក់នេះធ្លាប់បានមកទទួលសេវាVCCTនៅ V02-02

នៅថ្ងៃទី៤ខែមិនាឆ្នាំ២០១៣ដោយមានលទ្ធផលវិជ្ជមាន

៧- ចុចលើពាក្យថា "**បិទ**" ដើម្បីត្រលប់ទៅខាងដើមវិញ។

# មៀមមន្តែមព័ត៌មានមកពិតិត្យមត្តនៅតូចម្រព័ន្ធ OI/ART

១- ចុចលើពាក្យថា "Patients"

២- ចុចលើពាក្យថា "Finger Print"

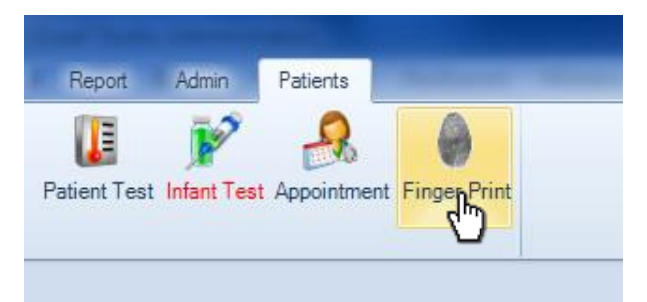

៣- នៅពេលដែលផ្ទាំងផ្តិតស្នាមម្រាមដៃបានបង្ហាញឡើងស្វមយក Mouse ចុចលើរូបភាពម្រាមដៃ ណាមួយដែលត្រវផ្តិតហើយត្រវអោយអតិថិជនដាក់ម្រាមដៃនោះលើឧបករណ៍ផ្តិតស្នាមម្រាមដៃ ដើម្បីធ្វើការផ្តិត។ ត្រូវជ្រើសរើសយកម្រាមដៃណាមួយក្នុងចំណោមម្រាមដៃទាំងពីរ ដែលបានផ្តិតពី លើកមុន។ (គុណភាពស្នាមម្រាមដៃត្រូវល្អឬមធ្យម)។ ៤- ជ្រើសរើសភេទរបស់អ្នកជំងឺ

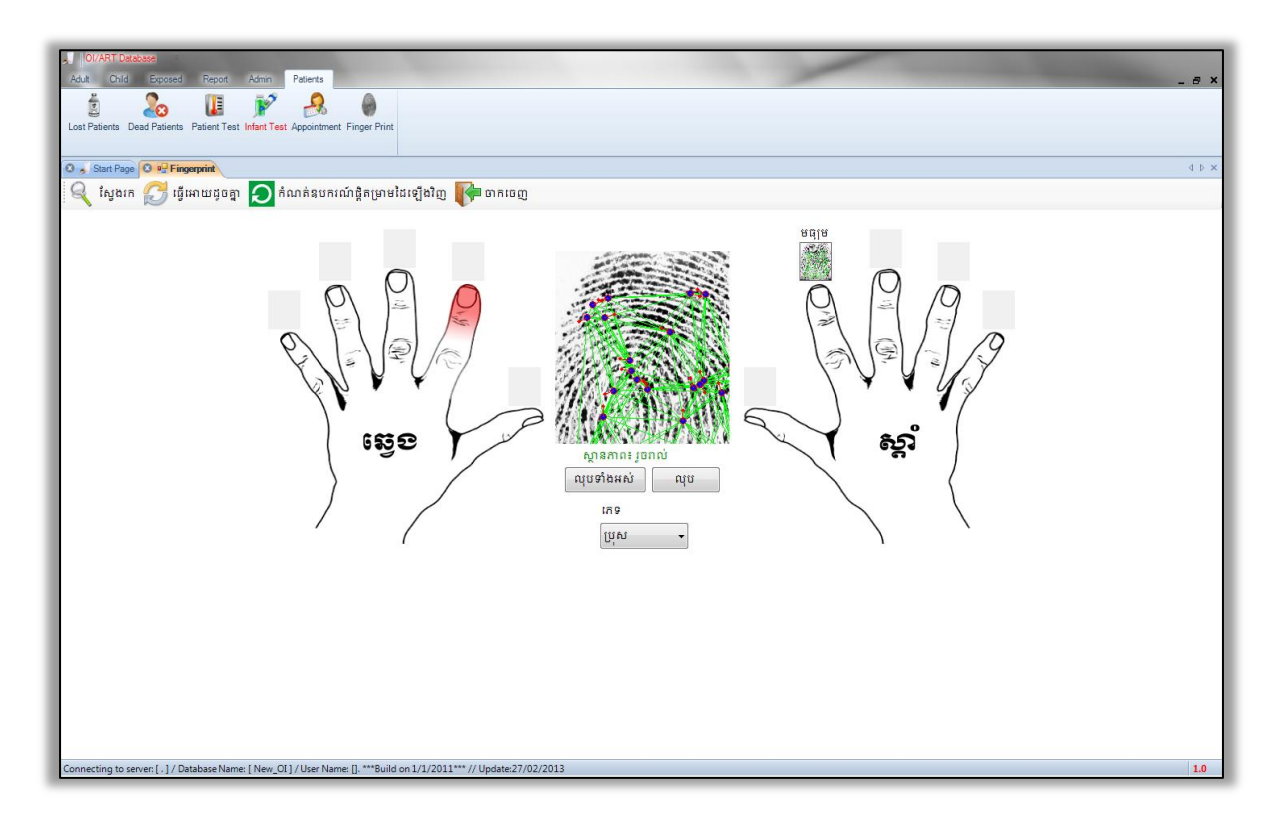

៥- ចុចលើពាក្យថា "ស្វែងរក"

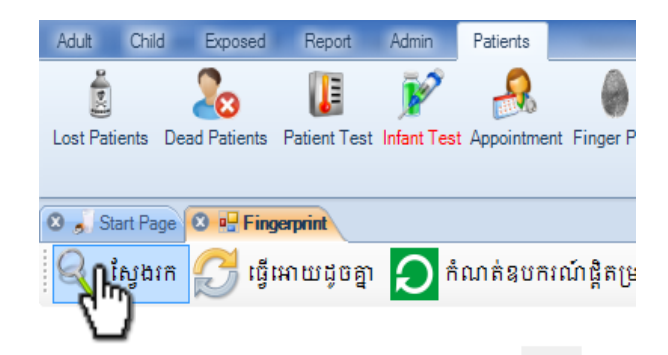

ប្រព័ន្ធនឹងធ្វើការស្វែងរកអ្នកជំងឺទៅតាមស្នាមម្រាមដៃដែលបានផ្តិត ត្រូវធ្វើការជ្រើសរើសព័ត៌មាន អ្នកជំងឺទៅតាមលេខក្ខដភេទនិងអាយុ របស់គាត់។

| •   | Searc        | h Result                               |                    |             |                 |                       |                                 |
|-----|--------------|----------------------------------------|--------------------|-------------|-----------------|-----------------------|---------------------------------|
|     | <b>1</b> 🔁 ş | អ្នកជំងឺថ្មី 🧃 រ                       | ពលមកពិនិត្យថ្មីៗ   | 🖉 បង្កើ     | តស្នាមម្រាមដៃ 🣭 | វិទ្ 2                |                                 |
|     |              | เกเกตระเตล์ตี                          | 100                | 10.100      | identora -      | ใสเลี้และเคล          |                                 |
|     |              | ************************************** |                    | анщ<br>24   | 1999 · 1105     | ម្ងេធ្វេបថ្វុប្បន្នភា | ប្រវត្តការពនត្យ<br><sup>1</sup> |
|     |              | KH00210000000                          |                    | 34          | 04/03/2013 10:5 |                       | 1                               |
|     |              |                                        |                    |             |                 |                       |                                 |
|     |              |                                        |                    |             |                 |                       |                                 |
|     |              |                                        |                    |             |                 |                       |                                 |
|     |              |                                        |                    |             |                 |                       |                                 |
|     |              |                                        |                    |             |                 |                       |                                 |
|     |              |                                        |                    |             |                 |                       |                                 |
|     |              |                                        |                    |             |                 |                       |                                 |
|     |              |                                        |                    |             |                 |                       |                                 |
|     |              |                                        |                    |             |                 |                       |                                 |
|     |              |                                        |                    |             |                 |                       |                                 |
|     |              | . michererad                           | ia                 |             | ಸಿಕೆ            |                       |                                 |
| [ n | ពុនភាព       | ៈ ភ្ជាបជាចូយមាត                        | រុន server ចន្លនអ្ | កធតៈ 1 អ្នក | ۵۵<br>          |                       |                                 |

៦- ចុចលើពាក្យថា **ៈពេលមកពិនិត្យថ្មីៗ**″

| 1 | 🖳 Search Result |                          |            |               |           |              |
|---|-----------------|--------------------------|------------|---------------|-----------|--------------|
|   | រ្ទ្រាំងពីថ្មី  | 🧃 ពេលមកពិនិត្យថ្មីៗ<br>n | 🧃 បង្កើ    | តស្នាមម្រាមដៃ | 👎 បិទ     | 1            |
|   |                 | <u></u>                  |            |               |           |              |
|   | លេខក្ល          | ដអ្នកជំងឺ ភេទ 🦉 ពលមកពិ   | និត្យថ្មី១ | ថ្ងៃចុះពេ     | ញ្នះ ព្រៃ | រ៉ូធ្វើបច្ចុ |

៧- សូមបំពេញព័ត៌មានអ្នកជំងឺ (Patient Visit Form)

៤- ចុចលើពាក្យថា "**បញ្ហូនទិន្នន័យ**" ដើម្បីធ្វើការបញ្ចូនទិន្នន័យទៅម៉ាស៊ីនមេ (Server)

| លេខកូដអ្នកជំងឺ  | ភេទ   | ថ្ងៃខែកំណើត | ថ្ងៃបង្កើត          | ថ្ងៃធ្វើបច្ចុប្បន្នភាព | ស្ថានភាព | ចំនួនជោគជ័យ៖                                     |
|-----------------|-------|-------------|---------------------|------------------------|----------|--------------------------------------------------|
| KH002100000010  | ស្រ័  |             | 04/03/2013 11:19:17 | 04/03/2013 11:24:51    |          | ចំនួនព័ត៌មានអ្នកជំងឺដែលដូ                        |
| DBA8C336-89A9   | ស្រី  |             | 04/03/2013 11:22:10 | 04/03/2013 11:22:10    |          | ចំនួនមានកំហុស៖                                   |
| 662EBD64-A925   | ប្រុស |             | 04/03/2013 11:25:38 | 04/03/2013 11:28:19    |          | កំននសហដែលចើសមេភាព                                |
| 6DBE8EC7-955F   | ប្រុស |             | 04/03/2013 11:29:45 | 04/03/2013 11:30:35    |          | a galo ( a la la la la la la la la la la la la l |
| 62C2F0C5-B863   | ប្រស  |             | 04/03/2013 11:35:59 | 04/03/2013 11:36:49    |          |                                                  |
| 33910409-1B35-4 | ស្រី  |             | 04/03/2013 11:31:52 | 04/03/2013 11:31:52    |          |                                                  |
| 86DD2EDB-54E0   | ស្រី  |             | 04/03/2013 11:33:22 | 04/03/2013 11:34:03    |          |                                                  |

:S:÷

បញ្ជីទិន្នន័យដែលមិនទាន់បានបញ្ជូនទៅម៉ាស៊ីនមេ (Server) នឹងបង្ហាញដូចក្នុងរូបភាពខាងក្រោម

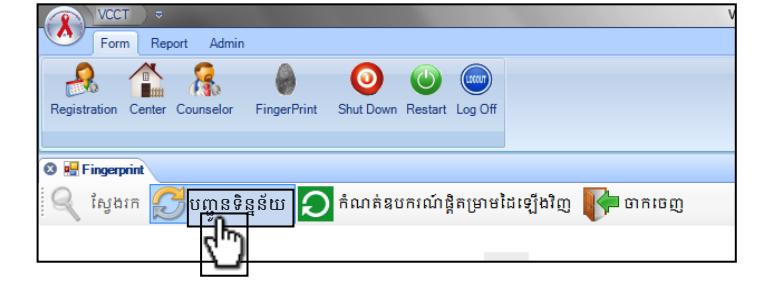

៣- ចុចលើពាក្យថា "**បញ្ចូនទិន្នន័យ**"

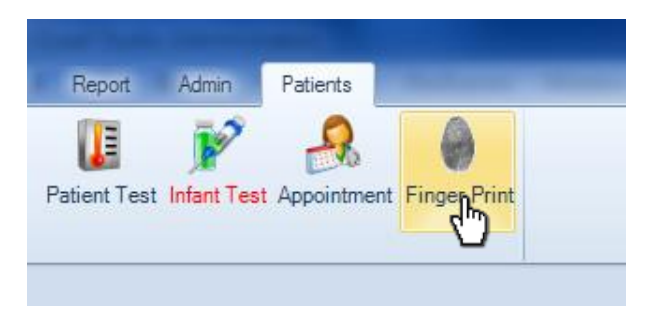

ដូចតាមជំហានដែលបានរៀបរាប់ខាងលើៗនៅពេលដែលកុំព្យូទ័ររបស់អ្នកអាចភ្ជាប់ទៅម៉ាស៊ីនមេ (Server) បានលោកអ្នកត្រូវបញ្ចូនទិន្នន័យទាំងនោះទៅម៉ាស៊ីនមេ (Server)តាមដំហានដូចខាងក្រោម៖

មទៀមចញ្ចូននិត្តន័យនៅឆាំស៊ីនមេ(Server) នៅក្នុងករណីដែលកុំព្យូទ័ររបស់លោកអ្នកមិនអាចភ្ជាប់ទៅម៉ាស៊ីនមេ (Server) បាន លោកអ្នកនៅតែ

១- ចុចលើពាក្យថា "Patients"

វិធីប្រើប្រាស់ប្រព័ន្ធគ្រប់គ្រងទិន្នន័យ Ol/ART

អាចអនុវត្តន៍ការងារទាំងនេះបានដែ។

២- ចុចលើពាក្យថា "FingerPrint"

#### យក Mouse ចុចលើពាក្យថា "**មានបញ្ហា**" ដើម្បីបង្ហាញមូលហេតុដែលធ្វើអោយមានបញ្ហា។

ក្នុងរូបនេះបង្ហាញថាការបញ្ជូនទិន្នន័យទៅម៉ាស៊ីនមេ (Server) មានបញ្ហា

| ΚΗ002100000010         ស្រី         04/03/2013 11:19:17         04/03/2013 11:24:51         អាខយញ         0         ចំនួនព័ត៌មានម្នកជំងឺដែ           DBA8C336-89A9         ស្រី         04/03/2013 11:22:10         04/03/2013 11:22:10         94/03/2013 11:22:10         95/03/2013 11:22:10         95/03/2013 11:22:10         95/03/2013 11:22:10         95/03/2013 11:22:10         95/03/2013 11:22:10         95/03/2013 11:22:10         95/03/2013 11:22:10         95/03/2013 11:22:10         95/03/2013 11:22:10         95/03/2013 11:22:10         95/03/2013 11:22:10         95/03/2013 11:22:10         95/03/2013 11:22:10         95/03/2013 11:22:10         95/03/2013 11:20:45         95/03/2013 11:30:35         95/03/2013 11:30:35         95/03/2013 11:30:35         95/03/2013 11:30:35         95/03/2013 11:30:35         95/03/2013 11:30:35         95/03/2013 11:30:35         95/03/2013 11:30:35         95/03/2013 11:30:35         95/03/2013 11:30:35         95/03/2013 11:30:35         95/03/2013 11:30:35         95/03/2013 11:30:35         95/03/2013 11:30:35         95/03/2013 11:30:35         95/03/2013 11:30:35         95/03/2013 11:30:35         95/03/2013 11:30:35         95/03/2013 11:30:35         95/03/2013 11:30:35         95/03/2013 11:30:35         95/03/2013 11:30:35         95/03/2013 11:30:35         95/03/2013 11:30:35         95/03/2013 11:30:35         95/03/2013 11:30:35         95/03/2013 11:30:35         95/03/2013 11:30:35         95/03/2013 11:30:35         < |   | លេខកូដអ្នកជំងឺ  | ភេទ   | ថ្ងៃខែកំណើត | ថ្ងៃបង្កើត          | ថ្ងៃធ្វើបច្ចុប្បន្នភាព | ស្ថានភាព        | _ | ចំនួនជោគជ័យ៖                 |      |
|----------------------------------------------------------------------------------------------------|---|-----------------|-------|-------------|---------------------|------------------------|-----------------|---|------------------------------|------|
| DBA8C336-89A9         ស្រី         04/03/2013 11:22:10         04/03/2013 11:22:10         មានយញ្ញ         ចំនួនមានកំហុស៖           662EBD64-A925         ប្រស         04/03/2013 11:25:38         04/03/2013 11:28:19         មានយញ្ញ         ចំនួនមានកំហុស៖           6DBE8EC7-955F         ប្រស         04/03/2013 11:29:45         04/03/2013 11:30:35         មានយញ្ញ         ចំនួនសរុបដែលធ្វើសម           62C2E70C5-B863         ប្រស         04/03/2013 11:35:59         04/03/2013 11:36:49         មានយញ្ញ         ចំនួនសរុបដែលធ្វើសម           33910409-1B35-4         ស្ន្រី         04/03/2013 11:31:52         04/03/2013 11:31:52         មានយញ្ញ         ចំនួនសរុបដែលធ្វើសម                                                                                                    | • | KH002100000010  | ស្រី  |             | 04/03/2013 11:19:17 | 04/03/2013 11:24:51    | <u>មានបញ្ហា</u> | θ | ចំនួនព័ត៌មានអ្នកជំងឺដែលដូចរុ | 18   |
| 662EBD64-A925         บุหง         04/03/2013 11:25:38         04/03/2013 11:28:19         ตรยญา         0           6DBE9EC7-955F         บุหง         04/03/2013 11:29:45         04/03/2013 11:30:35         ตรยญา         0           62C2F0C5-B863         บุหง         04/03/2013 11:35:59         04/03/2013 11:36:49         ทรยญา         0           33910409-1B35-4         บุง         04/03/2013 11:31:52         04/03/2013 11:31:52         ทรยญา         0                                                                                                    |   | DBA8C336-89A9   | ស្រី  |             | 04/03/2013 11:22:10 | 04/03/2013 11:22:10    | <u>មានបញ្ហា</u> | θ | ចំនួនមានកំហុស៖               |      |
| 6DBEBEC7-955F         ЦИМ         04/03/2013 11:29:45         04/03/2013 11:30:35         In Buttin         0           62C2F0C5-B863         ЦИМ         04/03/2013 11:35:59         04/03/2013 11:36:49         In Buttin         0           33910409-1B35-4         ЦИ         04/03/2013 11:31:52         04/03/2013 11:31:52         In Buttin         In Buttin         0                                                                                                    |   | 662EBD64-A925   | ប្រុស |             | 04/03/2013 11:25:38 | 04/03/2013 11:28:19    | <u>មានបញ្ហា</u> | θ | ចំននសរយដែលធើសមេភាពក          | er i |
| 62C2F0C5-B863         IVIN         04/03/2013 11:35:59         04/03/2013 11:36:49         Insum         Insum         Insu         Insu         I                                                                                                    |   | 6DBE8EC7-955F   | ប្រស  |             | 04/03/2013 11:29:45 | 04/03/2013 11:30:35    | <u>មានបញ្ហា</u> | θ |                              | Ξ.   |
| 33910409-1835-4 (ที่ 04/03/2013 11:31:52 04/03/2013 11:31:52 <u>ษาธษ</u> ณา •                                                                                                    |   | 62C2F0C5-B863   | ប្រស  |             | 04/03/2013 11:35:59 | 04/03/2013 11:36:49    | <u>មានបញ្ហា</u> | θ |                              |      |
|                                                                                                    |   | 33910409-1B35-4 | ស្រី  |             | 04/03/2013 11:31:52 | 04/03/2013 11:31:52    | <u>មានបញ្ញា</u> | θ |                              |      |
| 86DD2EDB-54E0 ស្រី 04/03/2013 11:33:22 04/03/2013 11:34:03 <u>មានបញ្</u> ា 😶                                                                                                    |   | 86DD2EDB-54E0   | ស្រី  |             | 04/03/2013 11:33:22 | 04/03/2013 11:34:03    | <u>មានបញ្ហា</u> | θ |                              |      |

ក្នុងករណីដែលកម្មវិធីមិនអាចបញ្ហូនទិន្នន័យទាំងនេះទៅម៉ាស៊ីនមេ (Server)បាន នោះកម្មវិធីនឹង បង្ហាញរូបភាពដូចខាងក្រោមនេះ៖

| លេខកូដអ្នកជំងឺ | កេទ   | ថ្ងៃខែកំណើត | ថ្ងៃបង្កើត          | ថ្ងៃធ្វើបច្ចុប្បន្នភាព | ស្ថានភាព | ចំនួនជោគជ័យ៖                                                                                                    |
|----------------|-------|-------------|---------------------|------------------------|----------|----------------------------------------------------------------------------------------------------|
| KH002100000010 | ស្រី  |             | 04/03/2013 11:19:17 | 04/03/2013 11:24:51    | ជោគជ័យ   | ចំនួនព័ត៌មានអ្នកជំងឺដែលដូចគ្នា៖                                                                                                    |
| KH002100000010 | ស្រី  |             | 04/03/2013 11:22:10 | 04/03/2013 11:22:10    | ជោគជ័យ   | ចំនួនមានកំហុស៖                                                                                                    |
| KH00210000008  | ប្រស  |             | 04/03/2013 11:25:38 | 04/03/2013 11:28:19    | ជោគជ័យ   | ចំនួនសរបដែលចើសមេភាលក្រម                                                                                                    |
| KH002100000011 | ប្រុស |             | 04/03/2013 11:29:45 | 04/03/2013 11:30:35    | ជោគជ័យ   | a subjection of the office of the office of |
| KH002100000012 | ប្រុស |             | 04/03/2013 11:35:59 | 04/03/2013 11:36:49    | ជោគជ័យ   |                                                                                                    |
| KH002100000013 | ស្រី  |             | 04/03/2013 11:31:52 | 04/03/2013 11:31:52    | ជោគជ័យ   |                                                                                                    |
| KH002100000014 | ស្រី  |             | 04/03/2013 11:33:22 | 04/03/2013 11:34:03    | ជោគជ័យ   |                                                                                                    |
|                |       |             |                     |                        |          |                                                                                                    |
|                |       |             |                     |                        |          |                                                                                                    |

នៅពេលដែលលោកអ្នកធ្វើការបញ្ជូនទិន្នន័យចប់នោះលោកអ្នកនឹងទទួលបាននូវលទ្ធផលដូច បង្ហាញក្នុងរូបភាពខាងក្រោម៖

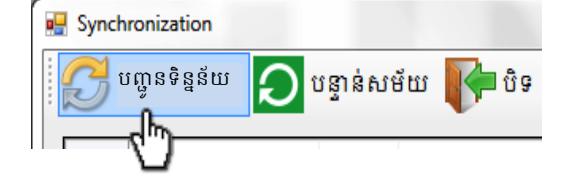

កម្មវិធីនឹងចាប់ផ្តើមធ្វើការបញ្ចូនទិន្នន័យទៅកាន់ម៉ាស៊ីនមេ (Server) ។

| ថ្ងៃធ្វើបច្ចុប្បន្នភាព | ស្ថានភាព                    |   |
|------------------------|-----------------------------|---|
| 04/03/2013 11:24:51    | <u>មានបញ្ញា</u>             | • |
| 04/03/2013 11:22:10    | <u>មានបញ្ញា</u>             | • |
| 04/03/2013 11:28:19    | <u>មានបញ្</u> ហា មានបញ្ហា 🗨 | • |
| 04/03/2013 11:30:35    | քվիմ) 🛄 🚺 🌔                 | • |
| 04/03/2013 11:36:49    | មានបញ្ហា 🌔                  | • |

| وَ المَعَادَةُ اللهُ اللهُ الللهُ اللهُ الللهُ اللهُ اللهُ اللهُ اللهُ اللهُ اللهُ اللهُ اللهُ اللهُ الله | NCCT         c           Form         Report         Admin           Image: State of the state of the state of | Voluntary Confidential Counseling and Tes                                                                    | sting - [Fingerprint] |       |
|----------------------------------------------------------------------------------------------------|----------------------------------------------------------------------------------------------------|----------------------------------------------------------------------------------------------------|-----------------------|-------|
| <ul></ul>                                                                                                    | 🛛 🗷 Fingerprint<br>🍳 ស្វែងកេ 🔗 ធ្វើអោយដូចគ្នា 🔎 គំណត់នបករណ៍                                                                                                    | និតម្រាមដៃឡើងវិញ 🚺 ថាកចេញ                                                                                    |                       | 4 Þ × |
|                                                                                                    | W Synchronization           W Synchronization           Inu B ŋ ដផ្តា สิสิ           KH00000010           DBABC336-808           B022E024-805           6022E024-805           33910409-1835-4           860022E0B-54E0                                                                                                    | វេទ្ធាន់សម័យ 💕 បិទ<br>កេទ ថ្ងៃទំតំ 🕼<br>ស្រី<br>ប្រស<br>ប្រស<br>ប្រស<br>ប្រស<br>ប្រស<br>ប្រស<br>ប្រស<br>ប្រស | <u> </u>              |       |

ក្នុងរូបនេះបង្ហាញថាបញ្ហាដែលធ្វើអោយអ្នកមិនអាចបញ្ជូនទិន្នន័យទៅកាន់ម៉ាស៊ីនមេ (Server) បានគឺ ដោយសារតែ ម៉ាស៊ីនកុំព្យូទ័ររបស់អ្នកមិនអាចភ្ជាប់ជាមួយម៉ាស៊ីនមេ (Server)

ក្នុងករណីមានបញ្ហាដូចក្នុងរូបភាពខាងលើ លោកអ្នកត្រូវព្យាយាមពិនិត្យមើលការភ្ជាប់ប្រព័ន្ធអ៊ីនធឺណិត។បើ បញ្ហានៅតែកើតមានបន្តទៀត ស្ងមទំនាក់ទំនងមកក្រមការងារ របស់មជ្ឈមណ្ឌលជាតិប្រយុទ្ធនឹងជំងឺ អេដ ស៍សើស្បែកនិងកាមរោគ។

# ແຍ່ງຄຄູ່ມີຮູ້ຮູ້ເພາຍອຸທິສຣູອູເຮັດຄອນອອ

សំរាប់ការបញ្ចូលទិន្ន័យអ្នកជំងឺជាមនុស្សពេញវ័យដែលមកទទួលសេវាបានចែកជាពីរផ្នែកគឺ: ទំរង់ពត៌មាន របស់មនុស្សពេញវ័យមកពិនិត្យដំបូងនិងទំរង់ពត៌មានមកពិនិត្យពេលបន្ទាប់ៗ។

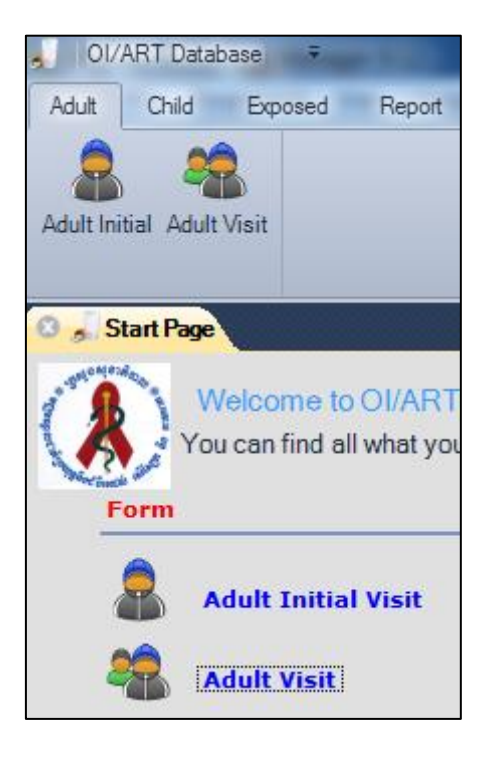

#### ១- ការបញ្ចូលទិន្ន័យអ្នកជំងឺជាមនុស្សពេញវ័យមកពិនិត្យដំបូង (AdultInitial Visit Form)

កត់ត្រានូវអ្នកជំងឺដែលមកទទួលសេវានេះជាលើកដំបូង អ្នកជំងឺដែលចង់ប្តូរមកទទួលសេវានៅជិត ផ្ទះ កន្លែងធ្វើការ ... ឬ អ្នកជំងឺកូនក្មេងដែលធំពេញវ័យត្រូវបញ្ចូនមកមនុស្សចាស់ ៗ នៅក្នុងផ្នែក Adult Initial Visit មានការបែងចែកជាបីទំព័រធំៗគឺ៖

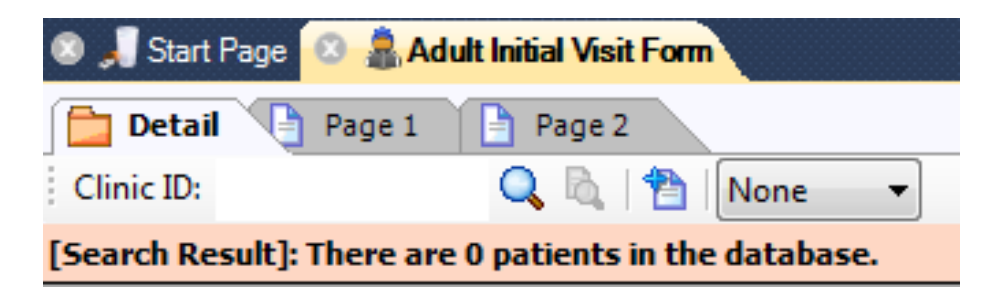

Detail : សំរាប់បង្ហាញពីពត៌មានខ្លីៗនិងចំនូនរបស់អ្នកដំងឺដែលបានបញ្ចូលរួចហើយ និង អាច ស្វែងរកពត៌មានអ្នកជំងឺបានតាមរយ:លេខកូដអ្នកជំងឺ(Clinic ID/OI)។

```
ក. ការស្វែងរកពត៌មានរបស់អ្នកជំងឺ
```

សូមបញ្ចូលលេខកូដរបស់អ្នកជំងឺ CliniclD/OI នៅត្រង់ប្រអប់ថា Clinic ID Clinic ID រូចហើយចុចប៊ូតុងស្វែងរក 🔍 ឬ ចុច Key Enter។ ខ. ការមើលទិន្នន័យទាំងអស់

ជាដំបូងកម្មវិធីនេះមិនបានបង្ហាញពីពត៌មានរបស់អ្នកជំងឺទាំងអស់ទេ ប៉ុន្តែយើងអាចមើល ទិន្នន័យ អ្នកជំងឺទាំងអស់បានឬមិនចង់មើលបានដោយគ្រាន់តែចុចនៅលើពាក្យថា (None) ហើយយកពាក្យថា (All)

| ار ھ   | Start Pag | je 🙁 💄 Adı    | ult Initial Visit Fo | m          |          |                |                             |          |               |    |            |
|--------|-----------|---------------|----------------------|------------|----------|----------------|-----------------------------|----------|---------------|----|------------|
|        | etail     | 🕒 Page 1      | 📄 Page 2             |            |          |                |                             |          |               |    |            |
| Clinic | : ID:     | -             | Q 🖻   🕈              | ALL        | •        |                |                             |          |               |    |            |
| [Searc | h Resul   | t]: There are | 4890 patients        | s in the d | atabase. |                |                             |          |               |    |            |
|        | Nº        | Clinic ID     | Date Visit           | Age        | Sex      | Marital Status | Occupation                  | Edcation | Referred from | ТΙ | ART Number |
| •      | 1         | 000001        | 25/06/2004           | 31         | Female   | Divorced       | Farmer                      | None     | Hospital      |    |            |
|        | 2         | 000002        | 25/06/2004           | 29         | Female   | Widow(er)      | Self-business/Self-employed | Primary  | HBC/NGO       |    |            |
|        | 3         | 000003        | 25/06/2004           | 29         | Female   | Widow(er)      | Housewife                   | None     | Self Referal  |    |            |
|        | 4         | 000004        | 25/06/2004           | 44         | Female   | Widow(er)      | Housewife                   | None     | HBC/NGO       |    |            |
|        | 5         | 000005        | 25/06/2004           | 51         | Female   | Widow(er)      | Housewife                   | Primary  | HBC/NGO       |    |            |
|        | 6         | 000006        | 25/06/2004           | 28         | Male     | Widow(er)      | Other                       | None     | HBC/NGO       |    |            |
|        | 7         | 000007        | 25/06/2004           | 36         | Female   | Widow(er)      | Housewife                   | None     | HBC/NGO       |    |            |
|        | 8         | 000008        | 25/06/2004           | 29         | Female   | Widow(er)      | Housewife                   | None     | HBC/NGO       |    |            |
|        | 9         | 000009        | 25/06/2004           | 36         | Male     | Widow(er)      | Other                       | None     | HBC/NGO       |    |            |
|        | 10        | 000010        | 25/06/2004           | 29         | Female   | Widow(er)      | Housewife                   | None     | Self Referal  |    |            |
|        | 11        | 000011        | 25/06/2004           | 33         | Female   | Married        | Farmer                      | Primary  | VCCT          |    |            |
|        | 12        | 000012        | 25/06/2004           | 44         | Female   | Widow(er)      | Other                       | Primary  | Self Referal  |    |            |
|        | 13        | 000013        | 25/06/2004           | 39         | Male     | Married        | Farmer                      | Primary  | Self Referal  |    |            |
|        | 14        | 000014        | 25/06/2004           | 21         | Female   | Married        | Housewife                   | Primary  | Hospital      |    |            |
|        | 15        | 000015        | 25/06/2004           | 31         | Female   | Married        | Housewife                   | None     | HBC/NGO       |    |            |
|        | 16        | 000016        | 25/06/2004           | 41         | Male     | Married        | Farmer                      | Primary  | HBC/NGO       |    |            |
|        | 17        | 000017        | 25/06/2004           | 38         | Male     | Married        | Unskilled Worker            | Primary  | Self Referal  |    |            |

Page 1 & 2: គឺជាទំព័រមួយដែលសំខាន់សំរាប់រក្សាទិន្នន័យរបស់អ្នកជំងឺទុក ហើយនៅក្នុងទំព័រ នេះដែរ អ្នកប្រើប្រាស់អាចកែតំរូវពត៌មានដែលរក្សាទុកពីមុនមកខុស និងលប់ចោលពត៌មានអ្នក ជំងឺទាំងអស់បាន។ នៅក្នុងទំព័រ ១ និង ២ យើងឃើញនូវរូបភាព Toolbar

ហើយមានអត្ថន័យដូចខាំងក្រោម៖

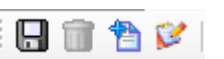

- ក. បើយើងចង់រក្សាទិន្នន័យរបស់អ្នកជំងឺទុកនោះស្ងមចុចលើរូបនេះ 🛛 🔚
- ខ. បើយើងចង់លុបទិន្នន័យរបស់អ្នកជំងឺនោះស្ងមចុចលើរូបនេះ 🗊
- គ. បើយើងចង់បញ្ចូលទិន្នន័យរបស់អ្នកជំងឺនៅលើទំរង់ឡើងវិញ នោះសូមចុចលើរូប 쒐

# វិធីប្រើប្រាស់ប្រព័ន្ធគ្រប់គ្រងទិន្នន័យ Ol/ART

| J Start Page 🛛 🔒 Adult Initial Visit Form                                                                                                    |                                                         |                                                                                                |
|----------------------------------------------------------------------------------------------------|---------------------------------------------------------|------------------------------------------------------------------------------------------------|
| a the second second sec |                                                         |                                                                                                |
| สำอัตส์ชาลเขษหหูสะอี่แ                                                                                                    | <b>ແທະສຕິລິສງແບອ</b> (A                                 | Adult Initial Visit Form) 🕯                                                                    |
| លេខកូដអ្នកជំងឺ<br>(Linic ID number)                                                                                                    | ថ្ងៃខែឆ្នាំមកពិនិត្យដំបូង<br>(Date first visit)         | 01/01/1900 🔻                                                                                   |
| ឈ្មោះ (Name)                                                                                                    | អាយុ (Age)                                              | © Female © Male<br>ស្រី ប្រុស                                                                  |
| រាស័យដ្ឋាន: (Address)                                                                                                    |                                                         |                                                                                                |
| រដ្ធ៖លេខ ផ្លូវលេខ ក្រុម<br>(House) (Street) (Grou<br>ស្រុក/ខ័ណ្ឌ 🗨 ខេត្ត/ក្រុង<br>(District) (Province)                                                                                                    | មី ភូមិ<br>up) (Vilage)<br>បលខឲ្យស័ព្ទ<br>(Phone)       | √ ឃុំ∕សង្កាត់ √<br>(Commune)                                                                   |
| ឈ្មោះ អ្នកធំនាក់ធំនងទី១<br>Name of contact person 1)<br>ឈ្មោះ អ្នកចំនាក់ចំនងទី២<br>Name of contact person 2)                                                                                                    | អាស័យដ្ឋាន:<br>(Address)<br>អាស័យដ្ឋាន:<br>(Address)    | លេខទូរស័ព្ទ<br>(Phone)<br>លេខទូរស័ព្ទ<br>(Phone)                                               |
| <mark>ប្ថានកាពក្រួលារ</mark><br>Marital status)                                                                                                    | Heiu:     (Occupation)                                  | •                                                                                              |
| រិវិតអប់រំ:<br>Education)                                                                                                    |                                                         | © Yes ເພີະຄີກີໂຄີກີ? ◎ No ◎ Yes (Write?)                                                       |
| ព្ <del>លាូនមកពី:</del><br>leferred from)                                                                                                    | 🔹 លេខកូដ ( កុម<br>Clinic ID (Child                      | OI transfer to Adult)                                                                          |
| ញ្ហោកលំអិតអំពីកន្លែង<br>Details about the facility)                                                                                                    | ឈ្មោះ និងទីតាំងរបស់ក្រុម<br>(Name and location of HBC t | ថៃចាំពាមផ្ទះ:<br>eam:)                                                                         |
| ថ្ងំខែឆ្នាំដែលលទ្ធផលដេស្តឈាមវិជ្ជមាន 01/01/1900 👻<br>Date of first confirmed positive HIV test)                                                                                                    | ) ឈ្មោះ VCCT 🗸 🗸                                        | ) ថ្ងៃខែឆ្នាំលច្ចផលពេស្តឈាមអវិជ្ជមានចុងក្រោយ 01/01/1900<br>(Date last prior negative HIV test) |
| វ្ទ៉ាល់ជាផ្លូវីការមកពី? 💿 No 💿 Yes 🦳<br>Official Transfer in?)                                                                                                    |                                                         |                                                                                                |
| ថ្ងៃខែឆ្នាំដែលចាប់ផ្តើមប្រើ ARV នៅកម្មវិធីជាតិ 01/0<br>(Date stated ART in National Program)                                                                                                    | 1/1900 👻                                                | លេខក្លដ ART (ART number)                                                                       |

|                                                                 | ពត៌មានអំពីក្រុមអា (Family History) |              |               |            |              |                             |            |        |                                                               |     |                   |          |                                                 |                              |            |                                   |              |     |    |             |
|-----------------------------------------------------------------|------------------------------------|--------------|---------------|------------|--------------|-----------------------------|------------|--------|---------------------------------------------------------------|-----|-------------------|----------|-------------------------------------------------|------------------------------|------------|-----------------------------------|--------------|-----|----|-------------|
| ស្ថានភាព HIV<br>ក្រុម គ្រីសារ HIV status                        |                                    |              |               |            |              | ស្ថានភាព<br>Status          |            |        | ប្រវត្តិទាក់ទងនឹង PMTCT<br>PMTCT history (if child or mother) |     |                   |          | ឈ្មោះគ្លីនិក ទទួល ARV<br>OI & ART Receiving ARV |                              | ARV<br>ARV | ប្រវត្តិជំងឺរបេង<br>History of TB |              |     |    |             |
| (ប្តី ឬ ប្រពន្ធ/ដៃឥូ,កូន)<br>Relative:spouse/<br>partner, child | ню<br>Age                          | វិជ្ជ<br>មាន | អវិជ្ជ<br>មាន | មិន<br>ដីង | រលំ<br>Alive | <mark>ស្លាប់</mark><br>Dead | មិន<br>ដីង | f<br>m | ម្តាយ<br>nother                                               |     | ູ່ຖື<br>ch        | 멻<br>ild | ក្មាន<br>ARV                                    | (Name of OI<br>& ART Clinic) | បាទ        | ទេ                                | មិន<br>ដឹង   | បាទ | ទេ | មិន<br>ដឹង  |
|                                                                 |                                    | +            | -             | ?          |              |                             | ?          | HAART  | AZT +<br>3TC                                                  | NVP | AZT<br>+/-<br>NVP | NVP      | No<br>ARV                                       |                              | Yes        | No                                | Un Kn<br>own | Yes | No | UnKn<br>own |
| <b></b>                                                         |                                    |              |               |            |              |                             |            | 0      |                                                               | 0   |                   |          |                                                 |                              |            |                                   |              |     |    | 0           |
| <b></b>                                                         |                                    | 0            | 0             | 0          | 0            | 0                           | 0          | 0      | 0                                                             | 0   | 0                 | 0        |                                                 | <b></b>                      | 0          | 0                                 | 0            | 0   | 0  | 0           |
|                                                                 |                                    |              |               |            |              |                             |            |        |                                                               | 0   |                   |          |                                                 | <b></b>                      |            |                                   |              |     |    |             |
| -                                                               |                                    | 0            | ۲             | 0          | 0            | 0                           | 0          | 0      | 0                                                             | 0   | 0                 | 0        |                                                 | <b></b>                      | 0          | 0                                 | 0            | 0   | 0  | 0           |

#### ការបំពេញពត៌មានមកពិនិត្យដំបូងរបស់អ្នកជំងឺមានដូចតទៅ:

លេខក្ខដអ្នកជំងឺ: (CliniclD/OI)លេខក្ខដនេះត្រូវមានចំនូន៦ខ្ទង់

ថ្ងៃខែឆ្នាំមកពិនិត្យដំបូង: ត្រូវបំពេញថ្ងៃខែឆ្នាំរបស់អ្នកជំងឺ ដែលមកកាន់សេវាលើកដំបូង ហើយចំពោះ ថ្ងៃខែឆ្នាំនេះមិនអាចធំជាងថ្ងៃខែឆ្នាំបច្ចុប្បន្នបានទេ។

អាយុ: អាយុរបស់អ្នកជំងឺត្រូវតែធំជាង១៤ឆ្នាំ

ភេទៈ ភេទរបស់អ្នកជំងឺ នៅក្នុងប្រព័ន្ធគ្រប់គ្រងទិន្នន័យនេះមានតែភេទពីរគត់ (ស្រី/ប្រុស) ចំពោះអ្នក ជំងឺដែលមានភេទទីបីពេលនោះយើងត្រូវកំណត់ថាជាភេទប្រុស រឺស្រី។

អាស័យដ្ឋាន: អាស័យដ្ឋានរបស់អ្នកជំងឺនៅក្នុងប្រព័ន្ធគ្រងគ្រងទិន្នន័យនេះ ត្រូវការអោយយើងរើស យកខេត្តមុនបន្ទាប់មកយក ស្រុក។

បន្ទាប់ពីបានបំពេញពត៌មានរបស់អ្នកជំងឺចប់ស្ងមចុចលើប៊្ងតុង Save 🔚 ដើម្បីរក្សាទិន្នន័យទុក។

#### ការកែតំរូវពត៌មានរបស់អ្នកជំងឺ

ដើម្បីកែតំរូវព៌តមានដែរបញ្ចូលខុសស្ងមវាយលេខក្ខដអ្នកជំងឺនៅត្រង់ CliniclD/Ol ពេលនោះវាយ បង្ហាញព័ត៌មានរបស់អ្នកជំងឺទាំងអស់នៅក្នុងប្រអប់និមួយៗបន្ទាប់ពីបង្ហាញព័ត៌មានរួចហើយស្ងមមក កែរព័ត៌មានណាដែលខុសមកត្រូវវិញរួចហើយចុចប៊ូតុង Save 🔚 ដើម្បីរក្សាទិន្នន័យទុក។

ប៉ុន្តែបើចង់លុបទិន្នន័យរបស់អ្នកជំងឺចោលវិញពេលនោះស្ងមវាយលេខក្ងដអ្នកជំងឺ និងចុច Key Enter បន្ទាប់មកចុចប៊្ងតុង Delete 前 ដើម្បីលប់ទិន្នន័យ។

#### ចំណាំ៖

- ចំពោះអ្នកជំងឺ ARV ដែលបញ្ចូនចូលពីទីកន្លែងផ្សេង ត្រូវរក្សាទុកលេខក្ខដ ART នៅដដែល ដោយត្រូវអោយលេខក្ខដអ្នកជំងឺ Clinic ID ថ្មី ។

- ចំពោះអ្នកជំងឺឱកាសនិយម (Ol) មិនរាប់ចូលថាជាអ្នកដំងឺបញ្ចូលចូលទេ ហើយចំពោះលេខ កូដវិញគឺត្រូវអោយលេខកូដ ClinicID/Ol ថ្មីតែម្តង។

- ចំពោះកុម៉ារដែរពេញវ័យដែរទទួល ARV ហើយពេលដែរបញ្ចូលមកមនុស្សធំត្រវរាប់ថា ជាអ្នក ជំងឺបញ្ចូនចូលដោយរក្សាទុកលេខ ARV របស់គាត់ដដែរនិងត្រុំវអោយលេខក្ខដអ្នក ជំងឺថ្មី។

- ចំពោំះកុមារដែលពេញវ័យដែរមិនទាន់បានទទួល ARV មិនត្រូវបានរាប់ថាជាអ្នកជំងឺ បញ្ចូន ចូលទេ ហើយត្រូវអោយលេខក្ខដអ្នកជំងឺថ្មី។ ប៉ុន្តែស្ងមបំពេញលេខក្ខដ CliniclD/Ol របស់កុមារ នៅក្នុងប្រអប់មួយថាលេខក្ខដ (កុមារ)

២. សំរាប់ការបញ្ចូលទិន្ន័យអ្នកជំងឺមនុស្សពេញវ័យពេលមកពិនិត្យជំងឺ (Adult Patients Visit Form)

ការកត់ត្រានិងតាមដាននូវពត៌មានអ្នកជំងឺដែលមកពិនិត្យ ការប្រើប្រាស់ឱសថប្រឆាំងមេរោគ អេដ ស៍ មានដូចជា៖ ការមកពិនិត្យជំងឺ កាបញ្ចូនអ្នកជំងឺទៅសេវា ឬកន្លែងផ្សេង និងការណាត់ជូប អ្នក ជំងឺ និងគ្រូពេទ្យ។ល។ នៅក្នុងផ្នែក Adult Visit ត្រូវបានបែងចែកជាបីទំព័រធំៗគឺ:

| 🔕 🊚 Start Page                                        | 📀 🍓 Adult Visit Form |                    |  |  |  |  |  |  |  |
|-------------------------------------------------------|----------------------|--------------------|--|--|--|--|--|--|--|
| 🛅 Detail 🥄                                            | Page 1 📄 Page 2      |                    |  |  |  |  |  |  |  |
| Clinic ID:                                            | ART Number:          | 🔍 🖏   揝   None 🛛 🔻 |  |  |  |  |  |  |  |
| [Search Result]: There are 0 Visited in the database. |                      |                    |  |  |  |  |  |  |  |

Detail 🔁 🔤 ជាកន្លែងដែរបង្ហាញនូវពត៌មានខ្លីៗរបស់អ្នកជំងឺនិងអោយអ្នកប្រើប្រាស់ស្វែងរក អ្នកជំងឺតាមរយ: លេខកូដអ្នកជំងឺ (CliniclD) លេខកូដ ART និងបង្ហាញពត៌មានរបស់អ្នកជំងឺទាំង អ ស់។

បើអ្នកចង់ស្វែងរកអ្នកជំងឺតាមរយ:លេខកូដអ្នកជំងឺនោះសូមវាយលេខកូដរបស់អ្នកជំងឺ
 នៅក្នុងប្រអប់ Clinic ID <u>Clinic ID:</u> រួចចុចលើប៊ូតុង Q ដើម្បីស្វែងរក។
 បើអ្នកចង់ស្វែងរកអ្នកជំងឺតាមរយ:លេខកូដអ្នកជំងឺ ART នោះសូមវាយលេខកូដ ART
 នៅក្នុងប្រអប់ ART Number <u>ART Number</u> រួចចុចលើ ប៊ូតុង Q ដើម្បីស្វែងរក។
 ដើម្បីបង្ហាញពត៌មានអ្នកជំងឺទាំងអស់នោះសូមចុច យកពាក្យថា (ALL)

# វិធីប្រើប្រាស់ប្រព័ន្ធគ្រប់គ្រងទិន្នន័យ Ol/ART

| 0 🎜   | Start Pag | je 🙁 👫 Ad     | ult Visit Form |                   |      |        |            |     |          |      |      |    |              |
|-------|-----------|---------------|----------------|-------------------|------|--------|------------|-----|----------|------|------|----|--------------|
|       | Detail    | Page 1        | Page 2         |                   |      |        |            |     |          |      |      |    |              |
| Clini | c ID:     |               | ART Numb       | er:               | Q    | B. 1 🔁 | ALL 🔻      |     |          |      |      |    |              |
| [Sear | ch Resul  | t]: There are | 26537 Visited  | l in the database | e. – |        |            |     |          |      |      |    |              |
|       | Nº        | Clinic ID     | Date Visit     | Type of Visit     | Sex  | Age    | ARV Number | WHO | Elig     | Lost | Dead | то | Next Appoint |
|       | 1         | 000001        | 20/07/2004     |                   | Male | 43     |            | 3   |          |      |      |    | 17/08/2004   |
|       | 2         | 000001        | 17/08/2004     | Scheduled         | Male | 43     |            | 3   |          |      |      |    | 14/09/2004   |
|       | 3         | 000001        | 14/09/2004     | Scheduled         | Male | 43     |            | 3   |          |      |      |    | 12/10/2004   |
|       | 4         | 000001        | 22/12/2004     | Late              | Male | 43     |            | 3   |          |      |      |    | 19/01/2005   |
| •     | 5         | 000001        | 19/01/2005     | Scheduled         | Male | 43     |            | 3   |          |      |      |    | 17/02/2005   |
|       | 6         | 000001        | 17/02/2005     | Scheduled         | Male | 43     |            | 3   |          |      |      |    | 17/03/2005   |
|       | 7         | 000001        | 17/03/2005     | Scheduled         | Male | 43     |            | 3   |          |      |      |    | 21/04/2005   |
|       | 8         | 000001        | 17/05/2005     | Late              | Male | 43     |            | 3   |          |      |      |    | 16/06/2005   |
|       | 9         | 000001        | 16/06/2005     | Scheduled         | Male | 43     |            | 3   |          |      |      |    | 19/07/2005   |
|       | 10        | 000001        | 28/07/2005     | Late              | Male | 43     |            | 3   |          |      |      |    | 26/08/2005   |
|       | 11        | 000001        | 26/08/2005     | Scheduled         | Male | 43     |            | 3   |          |      |      |    | 29/09/2005   |
|       | 12        | 000001        | 29/09/2005     | Scheduled         | Male | 43     |            | 3   |          |      |      |    | 28/10/2005   |
|       | 13        | 000001        | 27/10/2005     | Early             | Male | 43     |            | 3   |          |      |      |    | 30/11/2005   |
|       | 14        | 000001        | 30/11/2005     | Scheduled         | Male | 43     |            | 3   |          |      |      |    | 29/12/2005   |
|       | 15        | 000001        | 29/12/2005     | Scheduled         | Male | 43     |            | 3   |          |      |      |    | 31/01/2006   |
|       | 16        | 000001        | 26/01/2006     | Early             | Male | 43     |            | 3   |          |      |      |    | 30/03/2006   |
|       | 17        | 000001        | 09/03/2006     | Early             | Male | 43     |            | 3   |          |      |      |    | 25/04/2006   |
|       | 18        | 000001        | 12/04/2006     | Early             | Male | 43     |            | 3   |          |      |      |    | 25/04/2006   |
|       | 19        | 000001        | 04/05/2006     | Late              | Male | 43     |            | 3   |          |      |      |    | 08/06/2006   |
|       | 20        | 000001        | 08/06/2006     | Scheduled         | Male | 43     |            | 3   |          |      |      |    | 07/07/2006   |
|       | 21        | 000001        | 07/07/2006     | Scheduled         | Male | 43     |            | 3   |          |      |      |    | 31/08/2006   |
|       | 22        | 000001        | 31/08/2006     | Scheduled         | Male | 43     |            | 3   |          |      |      |    | 03/10/2006   |
|       | 23        | 000001        | 08/09/2006     | Early             | Male | 43     |            | 3   | V        |      |      |    | 03/10/2006   |
|       | 24        | 000001        | 03/10/2006     | Scheduled         | Male | 43     |            | 3   | V        |      |      |    | 01/11/2006   |
|       | 25        | 000001        | 01/11/2006     | Scheduled         | Male | 43     |            | 3   | V        |      |      |    | 01/12/2006   |
|       | 26        | 000001        | 01/12/2006     | Scheduled         | Male | 43     |            | 3   | <b>V</b> |      |      |    | 02/01/2007   |

Page1 និង Page2 ជាទំព័រដែលរក្សាទុកនូវពត៌មានរបស់អ្នកជំងឺដែលបានមកពីការពិនិត្យរបស់ គ្រុ ពេទ្យ។ នៅក្នុងទំព័រនេះយើងឃើញរូបមួយចំនូនដូចជា 🛛 🔲 😭 🎓 💕 ហីយមានអត្ថន័យ ដូច ខាងក្រោម៖

ក. បើយើងចង់រក្សាទិន្នន័យរបស់អ្នកជំងឺទុកនោះស្ងមចុចលើប៊្ងតុង 日

ខ. បើយើងចង់លុបទិន្នន័យរបស់អ្នកជំងឺនោះសូមចុចលើប៊ូតុង 🗃

គ. បើយើងចង់បញ្ចូលទិន្នន័យរបស់អ្នកជំងឺជាថ្មីនៅលើទំរង់នោះសូមចុចលើប៊ូតុង 쒐

| Detail Page 1 Page 2                                                                            | Detail Page 1 Page 2                                                        |  |  |  |  |  |  |  |  |  |  |  |
|-------------------------------------------------------------------------------------------------|-----------------------------------------------------------------------------|--|--|--|--|--|--|--|--|--|--|--|
| สะอัตส์ขวอใจหละอิตองขลตอิสาซ์อี (Adult Patient Visit Form) 2                                    |                                                                             |  |  |  |  |  |  |  |  |  |  |  |
|                                                                                                 |                                                                             |  |  |  |  |  |  |  |  |  |  |  |
| លេខកូដអ្នកជំងឺ (Clinic ID) លេខកូដ ART (ART number)                                              |                                                                             |  |  |  |  |  |  |  |  |  |  |  |
| ີເບຼີ.ເຮ.ສຳຕິສິຖງ (Date of visit) 01/01/1900 🔲▼ 🔵 Early 🔘 S                                     | ີ້ເ <u>ບີ່. ເຂົ້າຄືລືສ</u> (Date of visit) 01/01/1900 🗐▼                    |  |  |  |  |  |  |  |  |  |  |  |
| ឈ្មោះ (Name) អាយុ (Age) Male Female ចំពោះ ស្ត្រី: No pregnant Pregnant រលូក រំលូក<br>ប្រុស ស្រី |                                                                             |  |  |  |  |  |  |  |  |  |  |  |
| មានផ្ទៃពោះគិតថ្ងៃដែលត្រូវសំរាលកូន: 01/01/1900 🚽                                                 |                                                                             |  |  |  |  |  |  |  |  |  |  |  |
| ជីពចរ ៣០ ចង្វាក់ដង្ហើម ៣០ សំពាធឈាម 🛛 -                                                          | ករណីសមស្របចាប់ផ្តើមព្យាបាលបង្ការដោយឱុសថ ARV : 💿 Yes 💿 No                    |  |  |  |  |  |  |  |  |  |  |  |
| (Pulse) (Resp rate) (Blood pressure)                                                            | (Eligible for ARV Prophylaxis ):                                            |  |  |  |  |  |  |  |  |  |  |  |
| 💿 ការបង្ការជំងឺកាមរោគ 💿 ការផ្តល់ប្រឹក្សាអំពី 💿 ណែនាំអំពីការពន្យារកំណើត                          | 💿 ណែនាំអំពី 💿 ស្ថានភាពដៃគូ 💿 ផ្ដល់ប្រឹក្សាអំពីការប្រើប្រាស់ស្រោមអនាម័យ      |  |  |  |  |  |  |  |  |  |  |  |
| STI Prevention ART Adherence Birth Spacing/Safe abortion/<br>Safe pregnacy                      | TB Infection<br>Control Partner Status Advice and counseling on condoms use |  |  |  |  |  |  |  |  |  |  |  |
| <mark>ဗ္ဗာစရူ</mark> ိစီဗီဗုံဗုံးစူး (Current                                                   | Medical History)                                                            |  |  |  |  |  |  |  |  |  |  |  |
|                                                                                                 | 🗏 ສາເຕີລິສງຟຸອສາຕເສເເາສພຊູງາະ້ອິເເບອ                                        |  |  |  |  |  |  |  |  |  |  |  |
|                                                                                                 | រយះពេល ៤សប្តាហ៍ចុងក្រោយ                                                     |  |  |  |  |  |  |  |  |  |  |  |
|                                                                                                 | ធ្លាប់មានក្អក 💿 មាន 💿 គ្មាន                                                 |  |  |  |  |  |  |  |  |  |  |  |
|                                                                                                 | ធ្លាប់មានក្តៅខ្លួន 💿 មាន 💿 គ្មាន                                            |  |  |  |  |  |  |  |  |  |  |  |
|                                                                                                 | បែកញើសជោគខុសធម្មតានៅពេលយប់រយៈពេល                                            |  |  |  |  |  |  |  |  |  |  |  |
|                                                                                                 | ២សប្តាហ៍ ឬ លើស 💿 មាន 💿 គ្នាន                                                |  |  |  |  |  |  |  |  |  |  |  |

#### Page 1: មាន (លេខក្ខដអ្នកជំងឺ)

ជាកន្លែងសំរាប់បញ្ចូលលេខក្ខដអ្នកជំងឺប៉ុន្តែបើអ្នកមិនទាន់បានបញ្ចូលពត៌មានអ្នកជំងឺនៅក្នុង Adult initial visit form ទេពេលនោះអ្នកមិនអាចបញ្ចូលពត៌មាននៅក្នុង Adult Visit form ទេ។ បន្ទាប់ពី បញ្ចូលលេខក្ខដអ្នកជំងឺហើយយើងឃើញប្រអប់មួយទៀតថា លេខក្ខដ ART <sup>លេខក្ដុ</sup>ដ ART (ART number)

៍ជាកន្លែងដែលទុកនូវលេខកូដអ្នកជំងឺដែលបានទទួលបានថ្នាំពន្យាជីវិត។ ចំពោះលេខកូដ ART មានចំនួន៩ខ្ទង់ (២ខ្ទង់ខាងមុខលេខកូដខេត្ត ២ខ្ទង់បន្ទាប់លេខកូដតំបន់ និងលេខកូដ៥ខ្ទង់ទៀត ជាលេខកូដរបស់អ្នកជំងឺ (ឧ:010100001)។ បន្ទាប់មកទៀតយើងប្រអប់មួយទៀតថាថ្ងៃខែឆ្នាំពិនិត្យ សំរាប់បញ្ចូល ថ្ងៃខែពិនិត្យរបស់អ្នកជំងឺ ប៉ុន្តែថ្ងៃខែនេះ មិនអាចធំជាងថ្ងៃខែបច្ចុប្បន្នបានទេ។ បន្ទាប់ មកទៀត សូមបំពេញនូវព័ត៌មានមួយចំនួននៅលើក្រដាស់ចូលទៅទំរង់ ព័ន្ធគ្រប់គ្រងទិន្នន័យអ្នកជំងឺ

```
ដូចគ្នា។ ថ្លៃ.ខែ.ឆ្នាំពិនិត្យ (Date of visit) 01/01/1900 🗐 🗸
```

Page2: ជាកន្លែងដែលរក្សាទុកនូវពត៌មានអ្នកជំងឺដូចជាតំណាក់កាលដូចជា ករណីសមស្របប្រើ ARV ...... ពត៌មានប្រើថ្នាំពន្យារដីវិត ថ្ងៃខែអ្នកជំងឺបោះបង់សេវា អ្នកជំងឺបញ្ចូនចេញទៅកាន់ ទី កន្លែងទទួលសេវាផ្សេងទៀត ថ្ងៃខែណាត់ជួបអ្នកជំងឺ។

#### វិធីរប្រើប្រាស់ប្រព័ន្ធគ្រប់គ្រងទិន្នន័យ OI/ART

| 🛅 Detail 🚦                     | ) Pag   | ge 1            | Page 2         | 2                                |                                |                     |                            |                                   |                          |                                  |                                                              |                         |
|--------------------------------|---------|-----------------|----------------|----------------------------------|--------------------------------|---------------------|----------------------------|-----------------------------------|--------------------------|----------------------------------|--------------------------------------------------------------|-------------------------|
| 🖯 🗊 🔁 👂                        | /       | New             |                |                                  |                                |                     |                            |                                   |                          |                                  |                                                              |                         |
| ចំណាត់ថ្នាក់ដំងី               | តាម     | WHO             | ថ្មី ? (       | 0 1 (0 2                         | ◎ 3 ◎ 4                        | មានធ្វើតេ           | ស្ត្ TST :                 | ٢                                 | <b>គ្មាន</b> ⊚           | មាន មាន                          |                                                              |                         |
| ការពិនិត្យ CD4                 | ៖ នៅ    | ពេលថ្មី១        | SS: (Mo        | st recent CD4)                   |                                | 📃 ប្រសិន            | បើកើតរបេ                   | ង (If F                           | ртв) 💿 Ι                 | ВК+ 🔘 ВК- 📃                      | សង្ស័យរបេង (១                                                | Susp. X-ray)            |
| វិតខែទាំពិចិតរ                 | (D-1    | -> 01/          | 01/1000        |                                  |                                | 🗖 បេសិន             | បើរបេងពេ                   | ៅលត.                              | បញាក់ក                   | B <mark>뉝</mark> (If EPTB, site) |                                                              | -                       |
| មើលទីលេខរៀ                     | (Date   | e) [01/1        | 01/1500        |                                  |                                |                     | ں<br>ہوتک ر                |                                   |                          | • • • • •                        | ر<br>اد لا                                                   |                         |
| ករណីសម ស្រប                    | ប្រើ    | ART (I          | Eligible for a | ART): 🔘                          | Yes 🔘 No                       | ការព្យាជា<br>TB Tre | ងដែរលេង<br>eatment         |                                   | ចាបផ្ដេម<br>Start        | 🔍 ឈាប 🔍 ប<br>Stop On goir        | រន្ត ច្រែ<br>01/01/1:                                        | 900 ~<br>18현1           |
| ស្ថានភាពអ្នកជំរំ               | ងី (F   | unction):       | Work           | c 🔘 Ambula                       | itory 🔘 Bed b                  | ound                |                            |                                   |                          |                                  |                                                              |                         |
|                                |         |                 |                |                                  |                                |                     |                            |                                   |                          |                                  |                                                              |                         |
|                                |         |                 |                |                                  |                                |                     |                            |                                   |                          |                                  |                                                              |                         |
|                                |         |                 |                | වුහාර                            | ಸೆರೆಂದರಿತು                     | <b>ങ</b> (Cu        | rrent m                    | edic                              | cation)                  |                                  |                                                              |                         |
| ឱ្ <b>លាប់</b><br>(Medication) |         | ਸ਼ੂਦੇ<br>(Code) | ករិត<br>(Dose) | <del>បរិ</del> មាណ<br>(Quantity) | ទោលវេលា<br>ប្រើប្រាស<br>(Freq) | ម៉ាង<br>(Form)      | ចាប់ឆ្ពើម<br>(Start)       | ឈប់<br>(Stop)                     | បខ្ល<br>(Continue)       | ថ្ងៃខែឆ្នាំ<br>(Date)            | មូលហេតុនៃការ<br>បញ្ឈប់(កូដ)<br>Reason for<br>discontinuation | កំណត់ចំណាំ<br>(Remarks) |
| ARV                            |         |                 |                |                                  |                                |                     | 1                          | 1                                 | 1                        |                                  |                                                              |                         |
|                                | -       |                 |                | - L                              |                                |                     | 0                          | 0                                 | 0                        | 01/01/1900 -                     |                                                              |                         |
| [                              | -       |                 | [              |                                  |                                |                     |                            |                                   | 0                        | 01/01/1900 -                     |                                                              |                         |
|                                | -       |                 |                | -                                |                                |                     | 0                          | 0                                 | 0                        | 01/01/1900 -                     |                                                              |                         |
| [                              | -       |                 |                | -                                |                                | -                   | 0                          | 0                                 | 0                        | 01/01/1900 -                     | -                                                            | -                       |
|                                | -       |                 |                |                                  |                                |                     | 0                          | 0                                 | 0                        | 01/01/1900 -                     | <u> </u>                                                     | <b></b>                 |
|                                | -       |                 |                | <u> </u>                         |                                |                     | 0                          | 0                                 | 0                        | 01/01/1900 -                     |                                                              | <u> </u>                |
|                                | -       |                 |                | -                                |                                | -                   | 0                          |                                   |                          | 01/01/1900 👻                     | -                                                            |                         |
|                                | -       |                 |                | -                                |                                |                     | 0                          | 0                                 | 0                        | 01/01/1900 -                     | -                                                            | -                       |
|                                |         |                 |                | ಉಜ್ಞತ                            | ®∕ສົສາຂາ                       | <del>រារ</del> (Oi  | utcome                     | / Ac                              | ctions)                  |                                  |                                                              |                         |
|                                | Los     | st              | ថ្ងៃខែរ        | រាំ (Date)                       | 01/01/1900 🚽                   | ·                   |                            |                                   |                          |                                  |                                                              |                         |
| បញ្ចូនទៅ (Re                   | efer To | )               |                |                                  | •                              |                     | ផ្ទំាស់ចេញ<br>(Transfer ou | <mark>ទាំកន្ទែ</mark><br>t to and | រុងដែលមាន<br>other ART s | 3សេវា ART ពេ<br>ite : (Name))    | ថ្ងៃឯទៀត ( ឈ្មោះ                                             | )                       |
| ថ្ងៃណាត់ដូបពេំ                 | បីកព្រេ | ៣យ (N           | ext Appoin     | tment) 01/0                      | 1/1900 👻                       | ឈ្មោ                | ះអ្នកស្រង់ព                | າສິຍາສ                            | (Name)                   |                                  | ▼                                                            |                         |
| : 🖂 📖 📮 )                      |         | C   Nev         | N              |                                  |                                |                     |                            |                                   |                          |                                  |                                                              |                         |

ឱសថកំពុងព្យាបាល: ចំពោះការបញ្ចូលការប្រើថ្នាំ ARV វិញ ត្រវជ្រើសរើសយកឈ្មោះថ្នាំម្ដងមួយៗ បន្ទាប់មកទៀតសូមជ្រើសរើសយកការចាប់ផ្ដើមប្រើ បន្ដ ឬ ឈប់ និងដាក់ថ្ងៃខែឆ្នាំ។

ផ្លាស់ចេញទៅទៅកន្លែងដែលមានសេវា ARV ៖ បើអ្នកជំងឺចង់ប្តូរសេវាព្យាបាលនៅកន្លែងផ្សេងវិញ សូមចុច <mark>ជាល់ចេញទៅកន្លែងដែលមានសេវា ART ផ្សេងឲ្យក</mark>្រវេណ្នះ) រូចហើយជ្រើសរើស (Transfer out to another ART site : (Name)) Move to Other Site ▼

យកឈ្មោះទីកន្លែងសេវាណាមួយ។ ចំពោះអ្នកជំងឺឱកាសនិយមវិញសូមយកពាក្យថា Move to Other Site និង បើអ្នកជំងឺ ARV ចង់ប្តូរទៅទទួលសេវាក្រៅប្រទេសវិញសូមជ្រើសរើសយកពាក្យថា Move to Other Country។

ថ្ងៃណាត់ជូបលើកក្រោយៈ សូមបំពេញថ្ងៃខែឆ្នាំណាត់ជូបរបស់អ្នកជំងឺ ប៉ុន្តែចំពោះការបំពេញថ្ងៃខែ ណាត់ជូបនេះយើងមិនអាចបំពេញថ្ងៃខែណាត់ជូបចំថ្ងៃឈប់សំរាកនិងបុណ្យជាតិបានទេ។ ចំពោះ អ្នកជំងឺឱកាសនិយមវិញមិនអាចធ្វើការណាត់ជូបលើសពី៦ខែបានទេនិងចំពោះអ្នកជំងឺ ARV វិញក៏ មិនអាចធ្វើការណាត់ជូបលើសពី៣ខែបានដែរ។

#### **មេខៀម**ចោះពុម្ភចោយភារេសំ

ទម្រង់របាយការណ៍នេះជួយសំរូលយ៉ាងច្រើនដល់អ្នកប្រើប្រាស់ជាពិសេសគឺការងារប្លកសរុបចំនួនអតិថិជន ប្រចាំខែត្រីមាសនិងប្រចាំឆ្នាំទៅតាមតម្រូវការរបស់អ្នកប្រើប្រាស់។

#### ១-បោះពុម្ពរបាយការណ៍ប្រចាំត្រីមាស (Quarterly Report)

- ចុចលើប៊ូតុង Report

| DI/ART Report Option   |    |        |  |  |  |  |  |  |  |
|------------------------|----|--------|--|--|--|--|--|--|--|
| Quarter Option         |    |        |  |  |  |  |  |  |  |
| ឆ្នាំ<br>(Year)        |    | •      |  |  |  |  |  |  |  |
| ត្រីមាសទី<br>(Quarter) | 1  | T      |  |  |  |  |  |  |  |
|                        | ОК | Cancel |  |  |  |  |  |  |  |

- -ចុចលើព្រូញដើម្បីជ្រើសរើសឆ្នាំ៖ 2013 (ឧ. ឆ្នាំ: 2011, 2012, 2013)
- -ចុចលើព្រូញជ្រើសរើសត្រីមាស: 1 (ឧ.ត្រីមាស:1,2,3,4)
- -ចុចប៊ូតុងOK

# ២-បោះពុម្ពរបាយការណ៍តាមតម្រូវការ (Option Report)

ដើម្បីបោះពុម្ពរបាយការណ៍ទៅតាមតម្រូវការរបស់អ្នកប្រើប្រាស់សូមចុចលើពាក្យ(Option)

| OI/ART Report ( | Option     | 8 |
|-----------------|------------|---|
| Quarter Option  |            |   |
| Start Date :    | 01/06/2013 |   |
| End Date :      | 30/06/2013 |   |
|                 | OK Cancel  |   |

ឧ. យើងចង់បានរបាយការណ៍ប្រចាំខែមករាឆ្នាំ២០១៣ត្រូវអនុវត្តន៍ដូចខាងក្រោម

-បញ្ចូលថ្ងៃខែឆ្នាំចាប់ផ្តើម: (ឧ. 01/01/2013)

- បញ្ចូលថ្ងៃខែឆ្នាំបញ្ចប់: (ឧ. 31/01/2013)

-ចុចប៊្ចតុង OK ពេលនោះទំរង់របាយការណ៍ប្រចាំត្រីមាសនិងបង្ហាញដូចរូបភាពខាងក្រោម

|                                                   |                        |             | ម្លោះពសានក្មោត                                   | ng cù                               |                 |               |                |   |  |  |  |
|---------------------------------------------------|------------------------|-------------|--------------------------------------------------|-------------------------------------|-----------------|---------------|----------------|---|--|--|--|
|                                                   | ະນະ ອາອາສຸ ສາະສະນາສຸສະ |             |                                                  |                                     |                 |               |                |   |  |  |  |
| ເໝພສາແລ້ະຜູ້ຕ້ອງສາຍປະສານ ARV                      |                        |             |                                                  |                                     |                 |               |                |   |  |  |  |
| (Facility ART report)                             |                        |             |                                                  |                                     |                 |               |                |   |  |  |  |
| ពេញមេមគ្នះពេលប្រវែងក/តិទក(Facility) <b>អគ្គរា</b> | ល្បារវង្               | 118         | ព្រះការកុង                                       | លេខកូដ (Facil                       | lity Code) 0901 |               |                |   |  |  |  |
| ឈ្មោះស្រុកប្រកិបត្តិ (Operational District)       | ndenet                 | 'n          |                                                  | ខេត្ត/ព្រុង (Pro                    | ovince) Koh Ko  | ng            |                |   |  |  |  |
| 밝(year) 2013                                      |                        |             |                                                  | ព្រមាសខ (Qua                        | ater) 1         |               |                |   |  |  |  |
| ប្រហាទ(Catego                                     | ory)                   |             |                                                  | អាយុ Age                            | [ບຸລິນ (male)   | [ຄີ້ (female) | សុរ៊ារ (total) |   |  |  |  |
| ចំខូខអ្នកជំងឺដែលសកម្ម ទទួលបាខការព្យាបាល           | រដោយ ,                 | ART         | ទៅចុងត្រីមាសមុខ                                  | >14                                 | 268             | 276           | 544            |   |  |  |  |
| Number of Active Patients on ART at the end of Pi | receding               | quar        | ter                                              | 0-14                                | 18              | 21            | 39             | a |  |  |  |
|                                                   |                        |             | សរុបអ្នកវ                                        | ឌីថ្មី >14                          | 5               | 4             | 9              |   |  |  |  |
|                                                   |                        |             | បានធ្វើរោកវិទិច្ឆ័យថាមានដំងីរបេង                 |                                     |                 |               |                |   |  |  |  |
|                                                   |                        |             | Diagnosed TB (BK+/-,EP)                          |                                     | 1               | 0             | 1              |   |  |  |  |
|                                                   |                        |             | បានចាប់ ផ្តើមព្យាបាលដំងីរបេង                     |                                     |                 |               |                |   |  |  |  |
| ค่ออาการสมัชิรีการไปสี่งการอาการประเพ             | >                      | 14          | (TB Tx Starte                                    | d)                                  | 0               | 0             | 0              |   |  |  |  |
| ទៅទងលើបោលបៅងទ / អីពីទ បៅទងទើបាន                   | .                      |             | មាខផ្ទៃពោះ (F                                    | 'regnant)                           |                 | 0             | 0              |   |  |  |  |
| Number of New Patients started in ART Care at the | 16                     |             | ការបង្កាត់វិភិត្តមានផ្ដល់ល<br>Positive Preventio | ບກໍດໃບບະລິສຄືອະ<br>n (at least 3 *) | 0               | 0             | 0              |   |  |  |  |
|                                                   |                        |             | សរុបអ្នកជំងឺ ART                                 | ថ្មិ៍ 0-14                          | 0               | 0             | 0              |   |  |  |  |
|                                                   | _                      |             | សរុចអ្នកដើម្បីទាំង<br>total all new art path     | អាងរំ<br>ente                       | 5               | 4             | 9              | ь |  |  |  |
|                                                   |                        |             |                                                  |                                     |                 |               | 1              | 1 |  |  |  |
| ចំនួនអ្នកជំងឺដែលបានបញ្ចូនចូល នៅក្នុងរយៈព          |                        | 0-14        | 0                                                | 0                                   | 0               |               |                |   |  |  |  |
| (Number of Patientstransferred in dur             | arter)                 | សំរុប total | 0                                                | 1                                   | 1               | c             |                |   |  |  |  |
| 11cmB                                             | 1967                   |             |                                                  | >14                                 | 1               | 1             | 2              |   |  |  |  |
| ចំនួនអ្នកជំងឺដែលចាកចេញពីការ (Tran                 | sferred                | d Ou        | rt)                                              | 0-14                                | 0               | 0             | 0              |   |  |  |  |
| ព្យាបាលដោយ ARTក្នុងត្រីមាស 🔐                      |                        | กาต         | r                                                | >14                                 | 0               | 0             | 0              |   |  |  |  |

៣- Regimen:

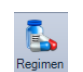

សំរាប់ធ្វើរបាយការណ៍ស្តីអំពីការប្រើប្រាស់ឱសថរបស់អ្នកជំងឺប្រចាំត្រីមាសឬប្រចាំថ្ងៃ អាទិត្យ ខែ ឆ្នាំក៏បាន។

> ក. ប្រចាំត្រីមាស: អាចជ្រើសរើសយកពាក្យថា Quarter រូចហើយជ្រើសរើសយកឆ្នាំ និងយកត្រីមាស ហើយចុចប៊ិតុង OK។

ខ. ប្រចាំថ្ងៃ - អាទិត្យ - ខែ - ឆ្នាំ: អាចជ្រើសរើសយកពាក្យថា Option ដើម្បីកំណត់ ថ្ងៃ ខែឆ្នាំចាប់ផ្តើម និងថ្ងៃខែឆ្នាំបញ្ចប់ ហើយចុចលើប៊ូតុង OK។

| រូបមន្តព្យាជាលសំរាប់មនុស្សពញ់វិយ ថន្លនអ្នកវតិ                                                                                                    |                                                                                                    |                                                                  |                                                                                                    | dē                                      |                                                                                              |                    |                                                |                                                                                                  |                                         |                                         |                                               |   |
|----------------------------------------------------------------------------------------------------|----------------------------------------------------------------------------------------------------|------------------------------------------------------------------|----------------------------------------------------------------------------------------------------|-----------------------------------------|----------------------------------------------------------------------------------------------|--------------------|------------------------------------------------|--------------------------------------------------------------------------------------------------|-----------------------------------------|-----------------------------------------|-----------------------------------------------|---|
| treatment regimen for adult                                                                                                    |                                                                                                    | (nun                                                             | 1ber of                                                                                                    | patien                                  | ite)                                                                                         | 4                  |                                                |                                                                                                  |                                         |                                         |                                               |   |
| 4dT(30)+3TC-NVP<br>4dT(40)+3TC-NVP<br>4dT(40)+3TC-EFV<br>4dT(40)+3TC-EFV<br>4dT(30)+3TC-EFV<br>4dT(30)+3TC-FV<br>4dT(30)+3TC-FV<br>4dT(30)+3TC-FV<br>4dT(30)+3TC-FV<br>4dT(30)+3TC-FV<br>4dT(30)+3TC-FV<br>4dC-STC-FV<br>4dC-STC-FV<br>4dC-STC-FV<br>4dC-STC-FV<br>4dT(30)+3TC-FV<br>4dC-STC-FV<br>4dC-STC-FV<br>4  | in the second second second second second second second second second second second second second second second | 550                                                              | 302<br>0<br>139<br>30<br>0<br>25<br>11<br>0<br>0<br>0<br>2<br>1<br>0<br>0<br>0<br>3<br>0<br>2<br>0<br>0<br>0<br>1<br>0<br>0<br>0<br>1<br>5<br>0<br>1<br>5<br>0<br>0<br>1<br>2<br>1<br>0<br>0<br>1<br>3<br>0<br>0<br>2<br>5<br>1<br>1<br>9<br>0<br>0<br>2<br>5<br>1<br>1<br>9<br>0<br>0<br>0<br>2<br>5<br>1<br>1<br>9<br>0<br>0<br>0<br>0<br>1<br>2<br>1<br>0<br>0<br>0<br>0<br>0<br>0<br>0<br>0<br>0<br>0<br>0<br>0<br>0 |                                         |                                                                                              |                    |                                                |                                                                                                  |                                         |                                         |                                               |   |
| រំភគឌីរ៉េយ៉ងថា ហ្គរភ្មេដនេរ                                                                                                    |                                                                                                    | ศาร์บลใช ศสายชื่อสิตุษาร ใช้<br>Weight distribution of <i>ch</i> |                                                                                                    |                                         |                                                                                              | មែលស្មី<br>childre | លេស្ថិតនៅក្នុងការព្យាមាល<br>ildom on trainient |                                                                                                  |                                         |                                         | សរុបថនូនអ្នកជំងឺ<br>(mal anéran)              |   |
| treatment regimen for children                                                                                                    | 3-3.9                                                                                                    | 4-5.9                                                            | 6-9.9                                                                                                    | 10 -                                    | 14 -                                                                                         | 20 -               | 25 -                                           | 30 -<br>34 9                                                                                     | 35 -<br>39 9                            | ≥40                                     |                                               |   |
| art-strokulo<br>art-strokulo<br>Art-strokulo<br>Art-strokulo<br>Art-strokulo<br>Art-strokulo<br>Art-strokulo<br>Art-strokulo<br>art(s)-strokulo<br>art(s)-strokulo<br>art(s)-strokulo<br>art(s)-strokulo<br>art(s)-strokulo<br>art(s)-strokulo<br>Art-art(s)-trokulo<br>Art-art(s)-trokulo<br>Art | 0 0 0 0 0 0 0 0 0 0 0 0 0 0 0 0 0 0 0 0                                                                         |                                                                  | 0 0 0 0 0 0 0 0 0 0 0 0 0 0 0 0 0 0 0 0                                                                                                    | 200000000000000000000000000000000000000 | 11<br>0<br>0<br>0<br>0<br>0<br>0<br>0<br>0<br>0<br>0<br>0<br>0<br>0<br>0<br>0<br>0<br>0<br>0 |                    |                                                | 6<br>1<br>0<br>0<br>0<br>0<br>0<br>0<br>0<br>0<br>0<br>0<br>0<br>0<br>0<br>0<br>0<br>0<br>0<br>0 | 300000000000000000000000000000000000000 | 2 0 0 0 0 0 0 0 0 0 0 0 0 0 0 0 0 0 0 0 | 36<br>1 2 0 0 0 0 0 0 0 0 0 0 0 0 0 0 0 0 0 0 |   |
| ថ្ងៃខែ ឆ្នាំវ ធ្លឹះ ជាយការណ៍ (date reported)<br>លោក ឆ្នាំវ ព្រះបាយការណ៍ (date reported)                                                                                                    | Complet                                                                                                    | ed had                                                           |                                                                                                    |                                         |                                                                                              | 1                  |                                                | 1                                                                                                |                                         |                                         |                                               | + |
| tanta de la consecuta de la consecuta de la consec                                                                                                    | รณะ พ. ยายายรสุท สูง อุณาหมา (Report Complete by)                                                               |                                                                  |                                                                                                    |                                         |                                                                                              |                    |                                                |                                                                                                  |                                         |                                         |                                               |   |
|                                                                                                    |                                                                                                    |                                                                  |                                                                                                    |                                         |                                                                                              |                    |                                                |                                                                                                  |                                         |                                         |                                               |   |

G. Transfer Out

សំរាប់បោះពុម្ពពត៌មានខ្លីៗរបស់អ្នកជំងឺ ARV ដែលបានប្តូរ ទៅទទួលសេវានៅកន្លែងផ្សេង។

```
- វាយលេខក្ចដអ្នកជំងឺ (ឧ. ០០០១)
```

- ចុចប៊ូតុឯ OK

| Transfer Out Report Option              |  |  |  |  |  |  |  |
|-----------------------------------------|--|--|--|--|--|--|--|
| Transfer Out Report Option              |  |  |  |  |  |  |  |
| លេខកូដអ្នកជំងឺ 800<br>(Clinic ID)<br>OK |  |  |  |  |  |  |  |

| <del>ເ</del> ຮີຄລຸ້ໜີອີສ                                                         | <b>ต</b> ญิซหัน ( | 💈 (National H                                         | HIV care                                | transfer form                                                                                 | )                                     |                            |  |  |  |
|----------------------------------------------------------------------------------|-------------------|-------------------------------------------------------|-----------------------------------------|-----------------------------------------------------------------------------------------------|---------------------------------------|----------------------------|--|--|--|
| លេខកុមអង្គអង់ដី clinic ld number 00                                              | 0800              | លេ                                                    | 5 ಗೃದೆ art number                       |                                                                                               |                                       |                            |  |  |  |
| ឈ្មោ៖<br>name                                                                    | អាយុ age ខ្       | 51 វេកាច<br>sex                                       | Male                                    |                                                                                               |                                       |                            |  |  |  |
| ងាស័យដ្ឋានៈ ក្រុមថី<br>address: group                                            | ផ្លូវដែល<br>stree | JE ਸ਼੍ਰੋਦੇ<br>K Village                               | Neang Kol                               | 번/AR<br>comm                                                                                  | ព្រា<br>une Bak Khla                  | ng                         |  |  |  |
| ស្រុក/ខីល្ម Mondul Seima<br>dstrid                                               | teğ/<br>provi     | (1981 Koh Kong                                        |                                         | t cue gain<br>phone nu                                                                        | in<br>Imber                           |                            |  |  |  |
| ឈ្មោះតិមនិកាំងរបស់ក្រុមដំផនាំងាមផ្ទះ<br>name.location of hbc team:               |                   | លេខខួរស័ព្<br>phone number                            |                                         | មុលហេតុនៃអារប<br>reason for trans                                                             | ហ្វុង:<br><sub>fer:</sub> Lost        |                            |  |  |  |
| ម្ងូន <b>ផ្ក</b> ះទី Medical History                                             |                   |                                                       |                                         |                                                                                               |                                       |                            |  |  |  |
| ថ្ងៃខែនៅដែលលខ្លងលាកស្គលោមវិង្គមាន 2<br>date of first confirmed positive hiv test | 4/07/200          | tRight you                                            |                                         | ថ្ងៃទីខន្ធដែរខ្លាំលា កស្តុល។<br>date last prior negative                                      | មេងវិង្គមានចុតក្រោយ<br>niv test 01.   | /01/190                    |  |  |  |
| ជំងឺឱ្យកាសនិយៈមា ផ្សេរ ទា ឲ្យអ<br>other hiv related illnesses                    |                   | ពេលដលាងាម៉ាផ្តែន<br>date onset                        | រ ព្រសិនមើរ                             | ศัสราช                                                                                        | ប្រសិនបើរបេងក្រៅស្<br>If eptb, site : | មេះបញ្ហាក់ កន្លែង          |  |  |  |
| tb: ptb eptb n                                                                   | 010 ?             |                                                       | if th:                                  |                                                                                               |                                       |                            |  |  |  |
|                                                                                  |                   |                                                       | ដើមី៖ ផ្សេង។<br>other not               | វៀង ក្រៅពីដ៏មើលអងស័៖<br>NV related Illness:                                                   |                                       |                            |  |  |  |
|                                                                                  |                   |                                                       | 2일년 :<br>weights:                       | អត់ អ្នកឈើអង់បុស<br>first recorded                                                            | មាប់ផ្ដើម ART<br>at start of art      | លើអងុសក្រោយ<br>most recent |  |  |  |
|                                                                                  |                   |                                                       | weign:                                  | : 60                                                                                          | 60                                    | 63                         |  |  |  |
| ដំណាត់ថ្នាក់ជំងឺតាម who 2                                                        |                   |                                                       | ថ្ងៃខែខ្លាំព<br>date of fin             | ថ្ងៃខ្មែនព្រឹះ ក្រានលើអង់មុខនៅអ្វីទីអបញ្ជូន<br>date of first consultation at referring clinic |                                       |                            |  |  |  |
| ង។ប៉ុន្តើមះប្រើ នៅអម្លវិធីដាតិ?<br>started art in national program?              | No If             | បំពុកជាលាហិយៈ សូមបញ្ហា<br>Tyes, date started art in r | អំ ថ្ងៃខែខ្លាំដែលចា<br>national program | នត្តឹម នៅកម្មវិធីដាតិ                                                                         |                                       |                            |  |  |  |
|                                                                                  | 11                | utu. tricue (신상북왕업)이너<br>fno, eligible for art now?   | រួម ពេលដេស្តីវ<br>?                     | 17                                                                                            |                                       |                            |  |  |  |
| ตสี่ขวดชื่อชื่อชื่อว่า (Family History)                                          |                   |                                                       |                                         |                                                                                               |                                       |                            |  |  |  |

č. CD4 Reminder

សំរាប់ជួយដល់គ្រូពេទ្យថាអ្នកជំងឺដល់ពេលបូមឈាមធ្វើតេស្តកោសិកា CD4 ហើយ រឺនៅ។

| National Center for HIV/AIDS, Dermatology and STIs<br>CD4 Reminder Report<br>속속 생활 속속 |             |                  |     |        |            |          |             |  |  |
|---------------------------------------------------------------------------------------|-------------|------------------|-----|--------|------------|----------|-------------|--|--|
|                                                                                       |             |                  |     | E      | or Adult   |          |             |  |  |
| Dat                                                                                   | te:04/07/20 | 13               |     |        |            |          |             |  |  |
| N°                                                                                    | ClinicID    | Date first visit | Age | Sex    | ART number | Last CD4 | CD4 date    |  |  |
| 1                                                                                     | 000001      | 20/07/2004       | 43  | Male   | 090100327  | 408      | 08/09/2012  |  |  |
| 2                                                                                     | 000002      | 22/06/2004       | 46  | Female | 090100075  |          |             |  |  |
| 3                                                                                     | 000003      | 22/06/2004       | 47  | Female | 090100089  | 363      | 12/20/2012  |  |  |
| 4                                                                                     | 000007      | 24/06/2004       | 27  | Female | 090100767  | 373      | 01/24/2013  |  |  |
| 5                                                                                     | 000012      | 29/06/2004       | 37  | Male   | 090100063  | 765      | 01/24/2013  |  |  |
| 5                                                                                     | 000019      | 28/06/2004       | 46  | Male   | 090100044  | 272      | 09/06/2012  |  |  |
| 7                                                                                     | 000021      | 01/07/2004       | 42  | Female | 090100294  | 581      | 06/21/2012  |  |  |
| В                                                                                     | 000022      | 01/07/2004       | 39  | Female | 090100655  |          |             |  |  |
| 9                                                                                     | 000023      | 01/07/2004       | 37  | Male   | 090100007  | 470      | 09/06/2012  |  |  |
| 10                                                                                    | 000029      | 06/07/2004       | 36  | Male   | 090100006  | 424      | 07/26/2012  |  |  |
| 11                                                                                    | 000031      | 06/07/2004       | 45  | Female | 090100029  | 338      | 01/10/2013  |  |  |
| 12                                                                                    | 000033      | 08/07/2004       | 31  | Male   | 090100022  | 453      | 09/20/2012  |  |  |
| 13                                                                                    | 000035      | 08/07/2004       | 44  | Female | 090100054  |          |             |  |  |
| 14                                                                                    | 000036      | 13/07/2004       | 33  | Female | 090100019  | 389      | 11/22/2012  |  |  |
| 15                                                                                    | 000037      | 13/07/2004       | 27  | Female | 090100498  | 529      | 09/06/2012  |  |  |
| 16                                                                                    | 000042      | 20/07/2004       | 44  | Male   | 090100050  | 475      | 01/24/2013  |  |  |
| 17                                                                                    | 000045      | 22/07/2004       | 29  | Male   | 090100064  | 408      | 09/06/2012  |  |  |
| 18                                                                                    | 000047      | 22/07/2004       | 45  | Male   | 090100034  | 237      | 12/20/2012  |  |  |
| 19                                                                                    | 000049      | 27/07/2004       | 48  | Male   |            | 455      | 09/20/2012  |  |  |
| 20                                                                                    | 000058      | 31/07/2004       | 45  | Female | 090100129  | 367      | 07/26/2012  |  |  |
| 21                                                                                    | 000059      | 03/08/2004       | 38  | Female | 090100068  | 630      | 09/06/2012  |  |  |
| 22                                                                                    | 000064      | 05/08/2004       | 47  | Male   | 090100082  | 559      | 01/24/2013  |  |  |
| 23                                                                                    | 000067      | 05/08/2004       | 48  | Male   | 090100321  | 374      | 09/06/2012  |  |  |
| 24                                                                                    | 000069      | 10/08/2004       | 33  | Male   | 090100086  | 965      | 01/10/2013  |  |  |
| 25                                                                                    | 000070      | 10/08/2004       | 38  | Male   | 090100237  |          |             |  |  |
| 26                                                                                    | 000073      | 12/08/2004       | 39  | Female | 090100401  | 534      | 08/23/2012  |  |  |
| 27                                                                                    | 000076      | 17/08/2004       | 31  | Male   | 090100020  | 386      | 01/24/2013  |  |  |
| 28                                                                                    | 000078      | 17/08/2004       | 32  | Male   | 090100035  | 288      | 04/06/2012  |  |  |
| 29                                                                                    | 000080      | 17/08/2004       | 38  | Male   | 090100043  | 788      | 02/08/2013  |  |  |
| -                                                                                     | 000007      | 24/00/2004       |     |        | 000400040  | 270      | 0.410010040 |  |  |

b. Patient Summary 2:

សំរាប់បង្ហាញពីពត៌មានសង្ខេបរបស់អ្នកជំងឺមានដូចជា ថ្ងៃខែពិនិត្យដំបូង ថ្ងៃខែទទួល ARV ថ្ងៃខែ ពិនិត្យចុងក្រោយ ប្រវត្តិធ្វើតេស្តកោសិកា CD4 ប្រវត្តិទំងន់របស់អ្នកជំងឺពេលកំពុងប្រើប្រាស់ថ្នាំ។ - បញ្ចូលលេខក្ចដអ្នកជំងឺណាមួយ (ឧ. ០០០១)

| Patient Analysis Option                                                                                                    |  |
|----------------------------------------------------------------------------------------------------|--|
| Patient Analysis Option                                                                                                    |  |
| លេខកូដអ្នកជំងឺ 780                                                                                                    |  |
| (Clinic ID)                                                                                                    |  |
| ОК                                                                                                    |  |
|                                                                                                    |  |
|                                                                                                    |  |
| National Center for HIV/AIDS, Dermatology and STD<br>Patient Summary                                                                                                    |  |
| Clinic D 00750 ART Number: 090100599 Aqe: 42 Ser: Mae<br>Wilage Smach Mean Che/Commune: Smach Mean Che/ District: Smach Mean Chrowince Kon Kong<br>Phone: Date HIV positive: 25052007 Transfer In: No                                                                                                    |  |
| Druo Use First Visit         Status         First Visit         Status         First Visit           Totacco:         None         Date:         27062007         180502007         2801/2013           Alcohot         None         WHO         3         4         4           IDU:         None         C64         468         763 |  |
| Yama None Punction: Work Work Work Weight                                                                                                    |  |
| *<br>*<br>* <u>********************************</u>                                                                                                    |  |
|                                                                                                    |  |
| CD4                                                                                                    |  |
|                                                                                                    |  |
|                                                                                                    |  |
| 1////////                                                                                                    |  |
| CurrentOM         CurrentOl           Drug ARV         Dose         Freq         Form         Remark           dsT         Song ald         abor cag         ARV         Dose         Freq         Form         Remark           stC         150mg ald         abor cag         NVP         200mg ald         abor cag                 |  |

៧. Daily Report: 🔀

សំរាប់ធ្វើរបាយការណ៍ការណាត់ជូបរបស់អ្នកជំងឺមួយថ្ងៃៗ។ដោយយើងជ្រើសរើសយកថ្ងៃខែ ឆ្នាំ រូចចុចប៊ូតុង OK.

| National Center for HIV/AIDS, Dermatology and STIs<br>Appointment Report<br>~~ **** ~~<br>Date : 05/04/2013 |                  |        |                        |            |             |           |              |                         |      |     |            |       |
|----------------------------------------------------------------------------------------------------|------------------|--------|------------------------|------------|-------------|-----------|--------------|-------------------------|------|-----|------------|-------|
| ល.រ                                                                                                    | លេខក្នុងអ្នកជំងឺ | រោច    | លេខក្ខុដ ART           | ពេលវេលា    | អ្នកដែលត្រូ | វិជ្ជុប ។ | វេដ្ឋបណ្ឌិត  | មកជួប?                  | CD4  | CD% | Test Date  | Test? |
| 1                                                                                                    | 000023           | Male   | 090100007              | PM         | Doctor      | Br        | oeckert      |                         | 470  | 15  | 06/09/2012 | ~     |
| 2                                                                                                    | 000037           | Female | 090100498              | PM         | Doctor      | No        | oun Sangvath |                         | 529  | 24  | 06/09/2012 | ✓     |
| 3                                                                                                    | 000094           | Female | 090100005              | PM         | Doctor      | No        | oun Sangvath |                         | 645  | 32  | 06/09/2012 | ×     |
| 4                                                                                                    | 000189           | Female | 090100278              | PM         | Doctor      | No        | oun Sangvath |                         | 575  | 16  | 06/09/2012 | ✓     |
| 5                                                                                                    | 000704           | Female | 090100434              | PM         | Doctor      | No        | oun Sangvath |                         | 874  | 30  | 16/07/2012 | <     |
| 6                                                                                                    | 000759           | Female | 090100381              | PM         | Doctor      | No        | oun Sangvath |                         | 474  | 22  | 20/09/2012 | ✓     |
| 7                                                                                                    | 000817           | Female | 090100398              | PM         | Doctor      | Ha        | ay Lay Son   |                         | 1034 | 33  | 27/04/2012 | ×     |
| 8                                                                                                    | 001597           | Female | 090100856              | PM         | Doctor      | Br        | oeckert      |                         | 372  | 15  | 10/01/2013 |       |
|                                                                                                    | ស                | ໜ      | <mark>ក</mark> ូនក្មេង | មនុស្សចាល់ | ព្រឹក       | ថ្ងៃ      | មកជួប        | <mark>ពេល្</mark> ត CD4 | ]    |     |            |       |
| in in                                                                                                    |                  | 0      | 8                      | 0          | 8           | 0         | 2            |                         |      |     |            |       |

ចំណាំ: ចំពោះនៅប្រអប់ពាក្យថា Test? យើងឃើញមានសញ្ញា v មានន័យថាអ្នកជំងឺនេះ ដល់ ពេលធ្វើតេស្តកោសិកា CD4 ទៀតហើយ។

ធ៍. Patient Status 👶 :

សំរាប់ធ្វើរបាយការណ៍អំពីអ្នកដំងឺដែលបោះបង់សេវាព្យាបាល អ្នកស្លាប់ អ្នកបញ្ជូនចេញ អ្នក សមស្របទទូល ARV យើងអាចធ្វើរបាយការណ៍ប្រចាំត្រីមាស ឬប្រចាំថ្ងៃ អាទិត្យ ខែ ឆ្នាំក៏បា ន។

ក. ប្រចាំត្រីមាស: អាចជ្រើសរើសយកពាក្យថា **Quarter** រូចហើយជ្រើសរើសយកឆ្នាំ និងយកត្រីមាស ហើយចុចប៊្វតុង OK

ខ. ប្រចាំថ្ងៃ អាទិត្យ ខែ ឆ្នាំ: អាចជ្រើសរើសយកពាក្យថា Option ដើម្បីកំណត់ថ្ងៃខែឆ្នាំ ចាប់ផ្តើម និងថ្ងៃខែឆ្នាំបញ្ចប់ហើយចុចប៊្វតុង OK

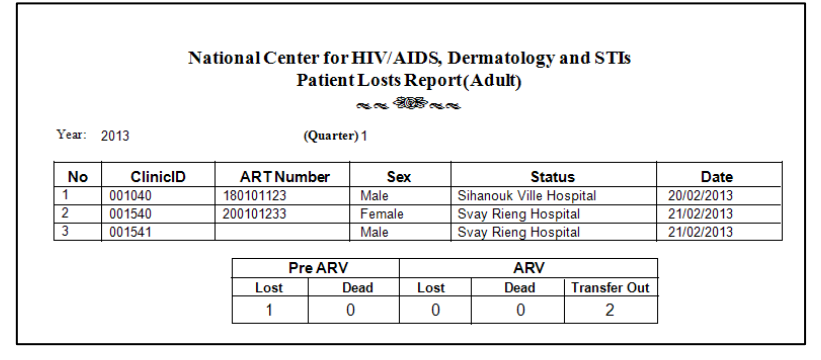

#### දි. Patients:

ស្វែងរកអ្នកជំងឺដែលបោះបង់សេវា កត់ត្រាពត៌មានអ្នកជំងឺស្លាប់ អ្នកជំងឺធ្វើតេស្តកោសិកា CD4 កំណត់ថ្ងៃណាត់ជូបអ្នកជំងឺ

ក. Lost Patients ដើម្បីស្វែងរកអ្នកដំងឺដែលបោះបង់ការព្យបាលគឺយើងចុច Lost
 Patients បន្ទាប់មកចុចប៊ូតុង Generate ពេលនោះវានឹងរកអ្នកដំងឺណាដែលមិនមកទទួល
 ការព្យាបាលរយ:ពេល៣ខែឬ៦ខែ។

| 🛔 Lost Patients               |          |        |
|-------------------------------|----------|--------|
| 📄 Lost Patient                |          |        |
| Finish                        |          | Finish |
| អ្នកជង oi<br>(Ol Patient)     | 24       | Thanks |
| អ្នកជំងឺ ART<br>(ART Patient) | 591      |        |
|                               | Generate |        |

8. Dead Patients 🝰 : សំរាប់បញ្ចូលទិន្នន័យអ្នកជំងឺដែលស្លាប់ គឺយើងគ្រាន់តែវាយ លេខកូដអ្នកជំងឺ Clinic ID នៅត្រង់ប្រអប់ថា ClinicID រួចហើយដាក់ថ្ងៃខែឆ្នាំដែរគាត់ស្លាប់ រូចចុចប៊្វតុង Save។ ប៉ុន្តែបើចង់លុបទិន្នន័យអ្នកជំងឺចោលវិញស្ងមចុច២ដងនៅត្រង់លេខ កូដអ្នកជំងឺណាដែរចង់លុបរួចហើយចុចប៊្វតុង Delete។

គ. Patient Test: 🦺 សំរាប់បញ្ចូលទិន្នន័យអ្នកជំងឺដែលធ្វើតេស្តមានដូចជាតេស្ត CD4, CD%...។ នៅកន្លែងនេះមានការបែងចែកជាពីរផ្នែកធំៗគឺ:

- Detail: បង្ហាញពីពត៌មានសង្ខេបរបស់អ្នកជំងឺដែលបានធ្វើតេស្ត និងអោយអ្នក ប្រើប្រាស់កម្មវិធីនេះអាចស្វែងរកពីពត៌មានអ្នកជំងឺបានតាមរយ:លេខកូដអ្នកជំងឺ។
- Patient Test: សំរាប់អោយអ្នកប្រើប្រាស់បញ្ចូលទិន្នន័យតេស្តរបស់អ្នកជំងឺ។
  - . បើយើងចង់រក្សាទិន្នន័យរបស់អ្នកជំងឺទុកនោះសូមចុចលើ ប៊ូតុង Save
  - . បើយើងចង់លុបទិន្នន័យរបស់អ្នកជំងឺនោះស្ងមចុចលើប្ងិតុង Delete
  - . បើយើងចង់បញ្ចូលទិន្នន័យថ្មីរបស់អ្នកជំងឺនៅលើទំរង់ នោះសូមចុចលើ

#### ប៊្វិត៊ុង New

|      | 🔁 Detail 🌗 Patient Test                                     |           |      |               |     |            |     |     |  |  |  |
|------|-------------------------------------------------------------|-----------|------|---------------|-----|------------|-----|-----|--|--|--|
| Clin | Clinic ID: 000001 🔍 🗟   🐴   None 👻                          |           |      |               |     |            |     |     |  |  |  |
| [Sea | [Search Result]: There are 23 Patient Test in the database. |           |      |               |     |            |     |     |  |  |  |
|      | No                                                          | Clinic ID | Sex  | Date Of Birth | Age | Test Date  | CD4 | CD% |  |  |  |
| •    | 1                                                           | 000001    | Male |               | 43  | 27/01/2005 | 379 | 25  |  |  |  |
|      | 2                                                           | 000001    | Male |               | 43  | 11/08/2005 | 372 | 18  |  |  |  |
|      | 3                                                           | 000001    | Male |               | 43  | 20/04/2006 | 285 |     |  |  |  |
|      | 4                                                           | 000001    | Male |               | 43  | 07/09/2006 | 226 | 19  |  |  |  |
|      | 5                                                           | 000001    | Male |               | 43  | 05/01/2007 | 195 |     |  |  |  |
|      | 6                                                           | 000001    | Male |               | 43  | 29/01/2007 |     |     |  |  |  |
|      | 7                                                           | 000001    | Male |               | 43  | 30/01/2007 |     |     |  |  |  |
|      | 8                                                           | 000001    | Male |               | 43  | 12/02/2007 | 195 |     |  |  |  |
|      | 9                                                           | 000001    | Male |               | 43  | 23/03/2007 |     |     |  |  |  |

អ្នកត្រូវវាយលេខកូដអ្នកជំងឺបន្ទាប់មកបញ្ចូលថ្ងៃខែតេស្ត របស់អ្នកជំងឺ និងបញ្ចូលលទ្ធផលតេស្ត របស់របស់អ្នកជំងឺ រូចហើយចុចប៊ូតុង Save ។

#### វិធីរប្រើប្រាស់ប្រព័ន្ធគ្រប់គ្រងទិន្នន័យ Ol/ART

| Detail Patient Test                                                                   |                                                                       |                               |                                                    |
|---------------------------------------------------------------------------------------|-----------------------------------------------------------------------|-------------------------------|----------------------------------------------------|
| 🔒 💼 🎦 😥   New                                                                         |                                                                       |                               |                                                    |
| នំរ                                                                                   | อ่ <b>ଊ</b> ଛୁสฌเ <b>สฟ</b> ุณาะตีะ                                   | ຊີ້າຕິເພາະສ໌ (Patient Tes     | st Form)                                           |
| លេខកូដអ្នកជំងឺ (Clinic ID number)                                                     |                                                                       | ឈ្មោះ (Name)                  |                                                    |
| ថ្ងៃខែឆ្នាំ (Date)                                                                    | 01/01/1900 🗸                                                          | អាយុ (Age) 🦳 🦲                | ) Female 🔵 Male 🔵 Trans Gender<br>ស្រី ប្រុស ខ្ចើយ |
| Immunology and Virology:                                                              |                                                                       |                               |                                                    |
| CD4: CD%: CD%:                                                                        | CD8: HIV viral load:                                                  | HIV viral load log:           | HIV Ab:<br>Pos O Neg O Indeterminate               |
| Serology:       HBsAg:        Pos         MCV PCR:        Pos         Neg       TPHA: | <ul> <li>Pos ⊘ Neg Anti-HBcAb: ⊘</li> <li>Pos ⊘ Neg RPR: ⊘</li> </ul> | Pos 🔘 Neg Anti-HBeAb: 🔘 Pos 🌘 | Neg HCVAb: Pos Neg HBsAb: Pos Neg                  |
| Haematolog:                                                                           |                                                                       |                               |                                                    |
| WBC: HGB:                                                                             | HCT:                                                                  | MCV: PLT:                     | Prothrombin Time INR:                              |
| Neutrophils: Eosinophis:                                                              | Lymphocyte:                                                           | Monocytes: Reticulocyte:      | Reticulocyte%:                                     |
| Biochesmistry:                                                                        |                                                                       |                               |                                                    |
| Creatinine: Glucose:                                                                  | GOT/ASAT:                                                             | GPT/ALAT: CHOL:               | Triglyceride:                                      |
| HDL/CHOL: Sodium:                                                                     | Potassium:                                                            | Chloride: Bicarbonate         | : Urea:                                            |
| Bilirubin: AL Phosphate:                                                              | Amylase:                                                              | CK: Lactate:                  | Magnesium:                                         |
| BHCG: O Pos O Neg                                                                     |                                                                       |                               | Phosphorus:<br>Calcium:                            |

ចំណាំ: ចំពោះអ្នកជំងឺ (OI) ថ្ងៃខែតេស្តមិនអាចតូចជាងថ្ងៃខែ Initial Visit បានទេ ប៉ុន្តែចំពោះអ្នកជំងឺ (ARV) ដែលបានបញ្ជូនចូលវិញយើងអាចបញ្ចូលថ្ងៃខែតេស្តតូចជាងថ្ងៃខែ Initial Visit បាន។ ១០- Appointment

សំរាប់បញ្ចូលថ្ងៃខែណាត់ជួបរបស់អ្នកជំងឺនិងគ្រូពេទ្យ:

| 🕵 Appointment Report Option 🛛 🛛 🖾        |            |   |  |  |  |  |  |
|------------------------------------------|------------|---|--|--|--|--|--|
| Appointment Report Option                |            |   |  |  |  |  |  |
| ថ្ងៃខែឆ្នាំណាត់ជួប<br>(Appointment Date) | 05/04/2013 | • |  |  |  |  |  |
| ОК                                       |            |   |  |  |  |  |  |

វាយលេខកូដអ្នកជំងឺចូលទៅក្នុងប្រអប់ថា CliniclD រួចហើយជ្រើសរើសយកពេលព្រឹក ឬល្ងាច មក ជួបគ្រពេទ្យ ជ្រើសរើសអ្នកជំងឺមកជួបអ្នកណា Doctore រឺ Nuse បន្ទាប់មកជ្រើសរើសយកឈ្មោះគ្រូ ពេទ្យដែលអ្នកជំងឺមកជួប រួចហើយចុចប៊ូតុង Save ជាការស្រេច។

# វិធីប្រើប្រាស់ប្រព័ន្ធគ្រប់គ្រងទិន្នន័យ Ol/ART

| Start Page 🛞 🔗 Appointment            |                                         |               |                   |                      |              |  |  |  |  |  |
|---------------------------------------|-----------------------------------------|---------------|-------------------|----------------------|--------------|--|--|--|--|--|
| Detail Detail Appointment             |                                         |               |                   |                      |              |  |  |  |  |  |
| 🔜 💼 🔁 😥 New                           |                                         |               |                   |                      |              |  |  |  |  |  |
| <mark> </mark>                        |                                         |               |                   |                      |              |  |  |  |  |  |
| លេខអ្នកជំងឺ (Clinic ID)               |                                         | Patient       | Information       |                      |              |  |  |  |  |  |
|                                       |                                         | 0 E           | arly 💿 On Time    | 🔘 Late               |              |  |  |  |  |  |
| ថ្ងៃខែឆ្នាំណាត់ជួប (Appointment Date) | 05/07/2013 👻                            | ឈ្មោះ         | หุกฉินี (Name)    |                      |              |  |  |  |  |  |
| ពេលវេរិលា (Time)                      | ⊚ AM ⊙ PM                               | អាយុ          | (Age)             |                      |              |  |  |  |  |  |
| អ្នកដែលត្រូវជុំប (Who To See)         | -                                       | ្រាទ          | (Sex)             | 🔘 Female ( Male 🤇    | Trans Gender |  |  |  |  |  |
| វេដ្ឋិបណ្ឌិត (Doctor)                 |                                         | លខទូ          | រស័ព្ទ (Phone)    |                      |              |  |  |  |  |  |
| មកថ្លឺប? (Attend?)                    |                                         | ថ្ងៃខែរួ      | រាំដែលបានមក (A    | ttend Date) 05/07/20 | 13 👻         |  |  |  |  |  |
|                                       |                                         | 0             | lew 💿 Follow Up   |                      |              |  |  |  |  |  |
| •                                     |                                         | April 2013    |                   |                      | Þ            |  |  |  |  |  |
| Sun Mon                               | Tue                                     | Wed           | Thu               | Fri                  | Sat          |  |  |  |  |  |
| 31 <b>1</b><br>2-0                    | <b>2</b><br>16 - 0 14 -                 | <b>3</b><br>0 | <b>4</b><br>5 - 0 | <b>5</b><br>8 - 0    | 6            |  |  |  |  |  |
| 7 8                                   | 9                                       | 10            | 11                | 12                   | 13           |  |  |  |  |  |
| 15 - 0<br>14 15<br>Khmer New Year     | 23-0 30-<br><b>16</b><br>Khmer New Year | 17            | 30 - U<br>18      | <b>19</b><br>15 - 0  | 20           |  |  |  |  |  |
| <b>21</b> 22                          | 23                                      | 24            | 25                | 26                   | 27           |  |  |  |  |  |

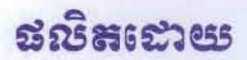

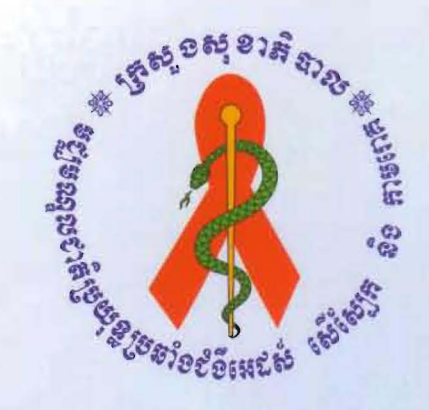

# ទ**ខ្ឈាន**ស្នាលខាតិប្រយុន្តត៏១៩ំខឺអេដស់ សើស្បែក តិទភាមពេក

ឧទដន៍ខ្លះប្រាណ

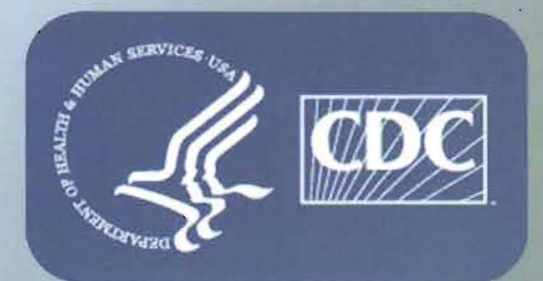

ូមស្បូមឈ្នួលធម់ស្កាត់ បទ្កាទេំទី សទារដ្ឋអាមេរិត

ឆោះពុម្ព ឆ្នាំ ២០១៣